# EEWB330A HANDSPIN WHEEL BALANCER

For:

## PASSENGER CARS AND LIGHT TRUCK WHEELS

**Operating Instructions** 

Form ZEE330A Rev C

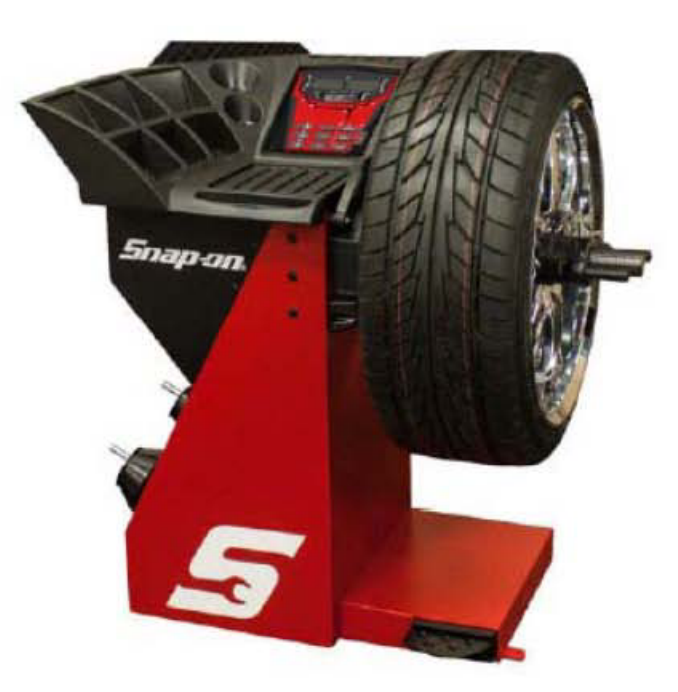

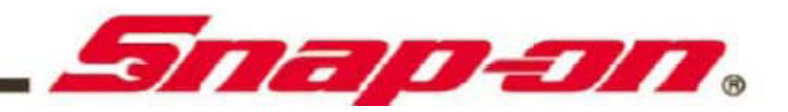

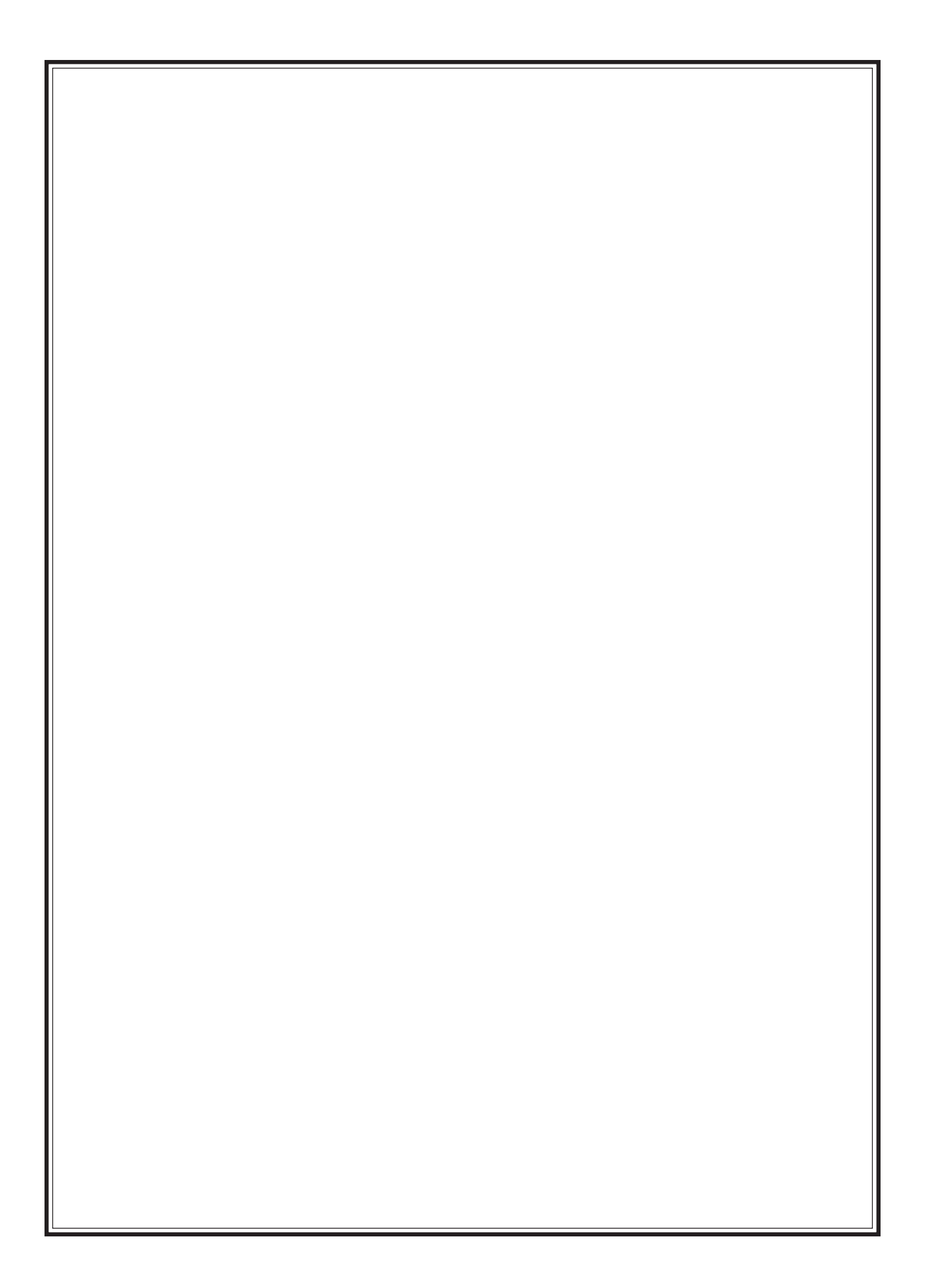

## SAFETY INFORMATION

# For your safety, read this manual thoroughly before operating the Model EEWB330A Wheel Balancer

The Model EEWB330A Wheel Balancer is intended for use by properly trained automotive technicians. The safety messages presented in this section and throughout the manual are reminders to the operator to exercise extreme caution when servicing tires with these products.

There are many variations in procedures, techniques, tools, and parts for balancing tires, as well as the skill of the individual doing the work. Because of the vast number of wheel and tire applications and potential uses of the product, the manufacturer cannot possibly anticipate or provide advice or safety messages to cover every situation. It is the automotive technician's responsibility to be knowledgeable of the wheels and tires being serviced. It is essential to use proper service methods in an appropriate and acceptable manner that does not endanger your safety, the safety of others in the work area or the equipment or vehicle being serviced.

It is assumed that, prior to using theModel EEWB330A Wheel Balancer, the operator has a thorough understanding of the wheels and tires being serviced. In addition, it is assumed he has a thorough knowledge of the operation and safety features of the rack, lift, or floor jack being utilized, and has the proper hand and power tools necessary to service the vehicle in a safe manner.

Before using the Model EEWB330A Wheel Balancer, always refer to and follow the safety messages and service procedures provided by the manufacturers of the equipment being used and the vehicle being serviced.

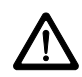

IMPORTANT !! SAVE THESE INSTRUCTIONS -- DO NOT DISCARD !!

# **IMPORTANT SAFETY INSTRUCTIONS**

When using this equipment, basic safety precautions should always be followed, including the following:

- 1. Read all instructions.
- 2. Do not operate equipment with a damaged power cord or if the equipment has been damaged until it has been examined by a qualified authorized service technician.
- 3. If an extension cord is used, a cord with a current rating equal to or more than that of the machine should be used. Cords rated for less current than the equipment may overheat. Care should be taken to arrange the cord so that it will not be tripped over or pulled.
- 4. Always unplug equipment from electrical outlet when not in use. Never use the cord to pull the plug from the outlet. Grasp plug and pull to disconnect.
- 5. To reduce the risk of fire, do not operate equipment in the vicinity of open containers of flammable liquids (gasoline).
- 6. Keep hair, loose fitting clothing, fingers and all parts of the body away from moving parts.
- 7. Adequate ventilation should be provided when working on operating internal combustion engines.
- 8. To reduce the risk of electric shock, do not use on wet surfaces or expose to rain.
- 9. Do not hammer on or hit any part of the control panel with weight pliers.
- 10. Do not allow unauthorized personnel to operate the equipment.
- 11. Do not disable the hood safety interlock system or bypass the intended operation.
- 12. Use only as described in this manual. Use only manufacturer's recommended attachments.
- 13. Always securely tighten the wing nut before spinning the shaft.
- 14. ALWAYS WEAR SAFETY GLASSES. Everyday eyeglasses only have impact resistant lenses, they are NOT safety glasses.
- 15. Balancer is for indoor use only.

# SAVE THESE INSTRUCTIONS

#### **1.0 INTRODUCTION**

Congratulations on purchasing the **EEWB330A** handspin wheel balancer. This wheel balancer is designed for ease of operation, accuracy, reliability and speed. With a minimum of maintenance and care your wheel balancer will provide many years of trouble-free operation.

Instructions on use, maintenance and operational requirements of the machine are covered in this manual.

STORE THIS MANUAL IN A SAFE PLACE FOR FUTURE REFERENCE. READ THIS MANUAL THOROUGHLY BEFORE USING THE MACHINE.

#### **1.1 SAFETY NOTICE**

This manual is a part of the balancer product.

Read carefully all warnings and instructions of this manual since they provide important information concerning safety and maintenance.

#### **1.2 BALANCER APPLICATION**

The Snap-on wheel balancer model **EEWB330A** is intended to be used as equipment to balance car, and light truck wheels within the following range:

| Maximum wheel diameter | : | 42" (1067mm)   |
|------------------------|---|----------------|
| Maximum wheel width    | : | 20" (508mm)    |
| Maximum wheel weight   | : | 120lbs (54 kg) |

This equipment is to be only used in the application for which it is specifically designed. Any other use shall be considered as improper and abusive.

The manufacturer shall not be considered liable for possible damages caused by improper, wrong, or abusive use of this equipment.

#### **1.3 EEWB330A SPECIFICATIONS**

Computerized digital wheel balancer for car, light truck wheels.

Weight Imbalance Accuracy .10 oz / 2 grams Weight Placement Resolution ± .7 degrees Weight Imbalance Resolution: Roundoff Mode .25 oz / 5 grams Non-Roundoff Mode .05 oz / 1 gram Max. Shaft Weight Capacity 120 lbs / 54 kg Max.Tire Diameter 42" / 1067 mm

Rim Width Capacity 3"-20" / 76 mm - 508 mm Rim Diameter Capacity 8"-30" / 203 mm-762 mm Balancing Cycle Time. 6 to 8 seconds or less Shaft Speed at calculation < 100 RPM Electrical 115 1ph, 60Hz, 2A Required Work Area 62"w x 50"d 1524 x 1270 mm Shipping Weight, unit/pallet/carton 210 lbs/99kg Shipping Dimensions 48"h 40"w 28"d Machine Dimensions 40"h 38"w 21"d Actual Weight with Accessories 174 lbs / 79 kg Operating Temperature Range 32-122F / 0-50C

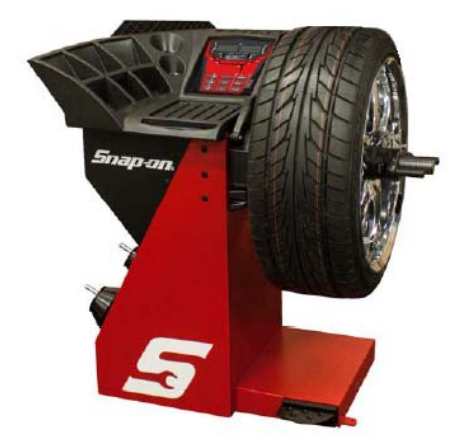

#### **1.4 FEATURES**

#### ACCURACY

- Weight placement accuracy i s ± .7°
- Weight imbalance accuracy to 2 grams.
- Self test check with every power up cycle.
- Fast operator calibration.
- Pre-programmed Error Codes indicate procedural errors or safety concerns.

#### SPEED and DURABILITY

- Automatic distance and diameter entry. Simply touch the SAPE arm to the wheel, the distance and diameter parameter is automatically entered.
- Quick clamp speed nut reduces wheel mounting time.
- Captured back spring eliminates having to handle the backing spring.
- Quick cycle time.
- Automatic recalculation if weight positions are changed. No need for re-spinning the wheel.
- Common 40 mm diameter mounting shaft.
- Weight pocket storage tray.
- Easy-to-Read Data display.
- Easy weight tray access.

#### SOFTWARE VERSATILITY

- Both dual weight Dynamic and single weight Static capability.
- Match Balance program for reducing weight required.
- Built-in spin counter for monitoring balancer productivity.
- Service code access to all Balancer electronic functions for fast, easy diagnosis.
- Operator selectable roundoff mode.
- 5 Aluminum Modes
- Alu-S mode
- Ounce / Gram toggle from front panel
- Multiple operator feature allows several operators to recall wheel parameters.

#### **1.5 STANDARD ACCESSORIES**

Standard accessories (Figures 1, 2, and 3,) included with the EEWB331A are:

1 EAM0003J69A Cone, 87-137 mm / 3.4"-5.4" 2 EAM0005D25A Cone, 96-114 mm / 3.8"-4.5" 3 EAM0005D24A Cone, 71-99mm /2.8"-3.9" 4 EAM0003D23A Cone, 40-76mm / 1.6" -3.0" 5 EAC0058D07A Cup -Pressure 6 EAC0058D08A Disk -Pressure 7 EAA0263G66A Quick Nut 8 EAM0005D40A Weight -Calibration 9 EAM0021D90A Standard 40mm Stub Shaft

10 EAA0247G21A Caliper -Rim Width 11 EAC0060G02A Flange -Cover, Hook 12 EAM0006G01A Pin -Accessory 13 58839 Weight Pliers 14 EAM0005D34A Fastening Rod 15 EAC0058D15A Soft Protector ring

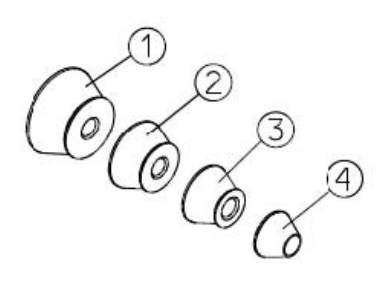

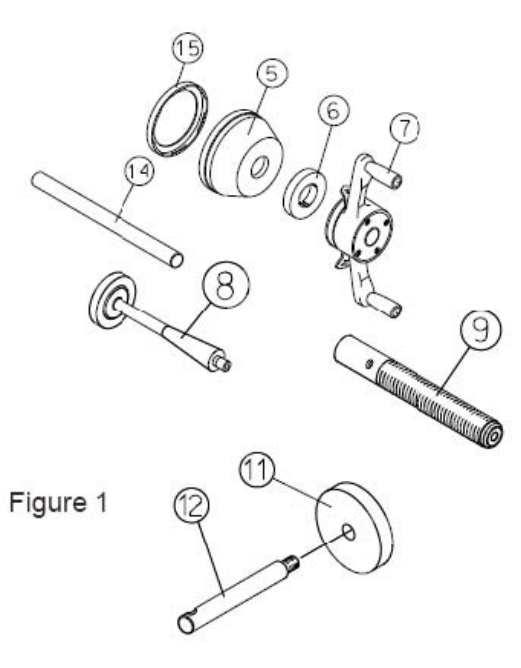

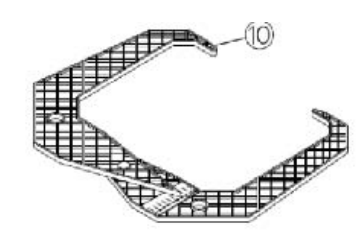

Figure 2

Figure 3

#### Weight Pliers (Figure3).

Versatile weight hammer/plier. In addition to hammering on weight and used weight removal, the hammer/plier can be used to reshape worn weight clips and trim weight to size.

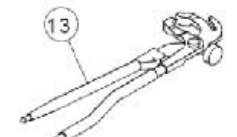

**1.6 OPTIONAL ACCESSORIES** Snap-on Deluxe Wheel Weight Plier – WWPR13A

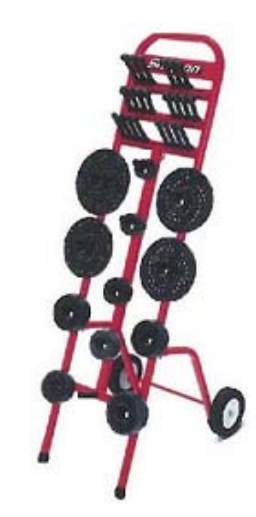

EEWB3-1A Car, SUV and Lt Truck Pin Plate ! EEWB3-4 9-pc Collet Set EAK0309J20A Stand

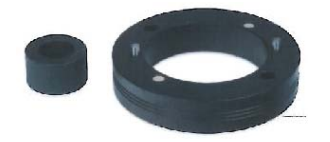

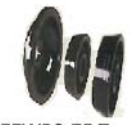

Step Cone Kit

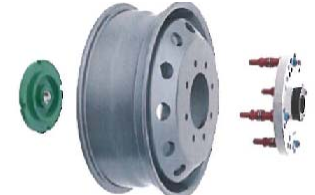

EEWB3-5 Spacer

**EEWB3-6 Motorhome** and Truck Pin Plate Kit

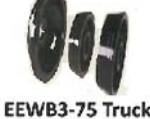

### PRE-INSTALLATION CONSIDERATIONS 1.7 DIMENSIONS OF THE MACHINE

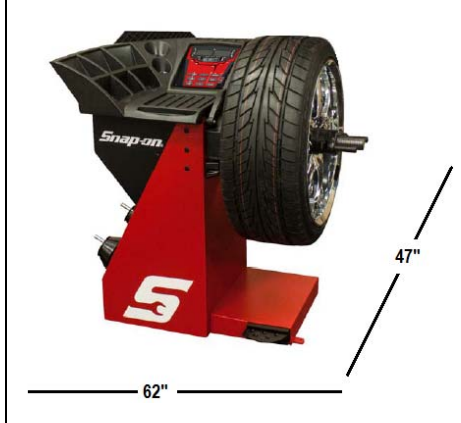

Figure 4 - Actual Footprint Dimensions.

#### **1.8 REQUIRED INSTALLATION AREA**

Make sure that from the operating position the user can see all of the machine and the surrounding area.

The operator should prevent non authorized persons and/or objects from entering the area which may cre-ate potential hazards.

The machine should be installed on a stable level floor. Do not install the machine on a uneven floor.

If the balancer is to be installed on a raised floor, the floor must have a capacity of at least 110lbs per sq ft. (5000 N/m<sup>2</sup> - 500 kg/m<sup>2</sup>).

It is not required to secure the machine to the floor.

Install the machine in a dry, covered area.

The installation of the machine requires a working area of at least  $62^{"} \times 50^{"}$  (1574 x 1270 mm) (Figure 5).

**NOTE:** Do not install the balancer below grade level or in a pit.

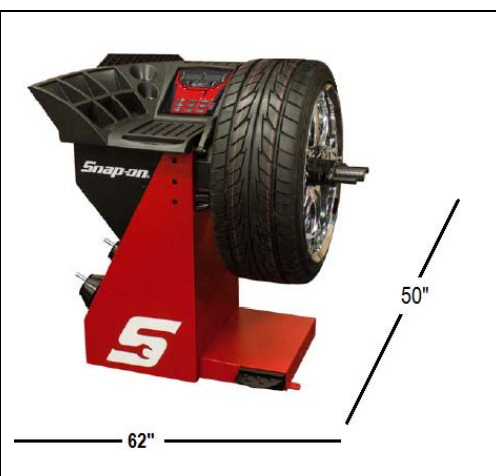

Figure 5 - Recommended Work Area

#### **1.9 INSTALLATION INSTRUCTIONS**

# CAUTION! CAREFULLY REMOVE THE BALANCER FROM THE PALLET.

Remove the hardware that secures the machine to the pallet and slide the balancer onto the floor where it is to be installed.

THE UNIT IS HEAVY AND THE WEIGHT IS NOT EVENLY DISTRIBUTED.

DO NOT LIFT THE BALANCER BY THE SHAFT. DROPPING THE UNIT MAY CAUSE PERSONAL INJURY OR EQUIPMENT DAMAGE.

2.0 BALANCER INSTALLATION Mounting the Shaft Adapter IMPORTANT! CHECK THAT THE SURFACES ARE PERFECTLY CLEAN AND NOT DAMAGED. AN INCORRECT MOUNTING MAY RESULT IN SIGNIFICANT IMBALANCE.

 A. Mount the threaded shaft onto the arbor of the bal-ancer. Tighten firmly using supplied rod. (Figure 6).

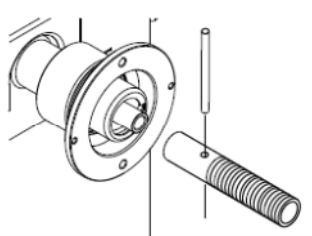

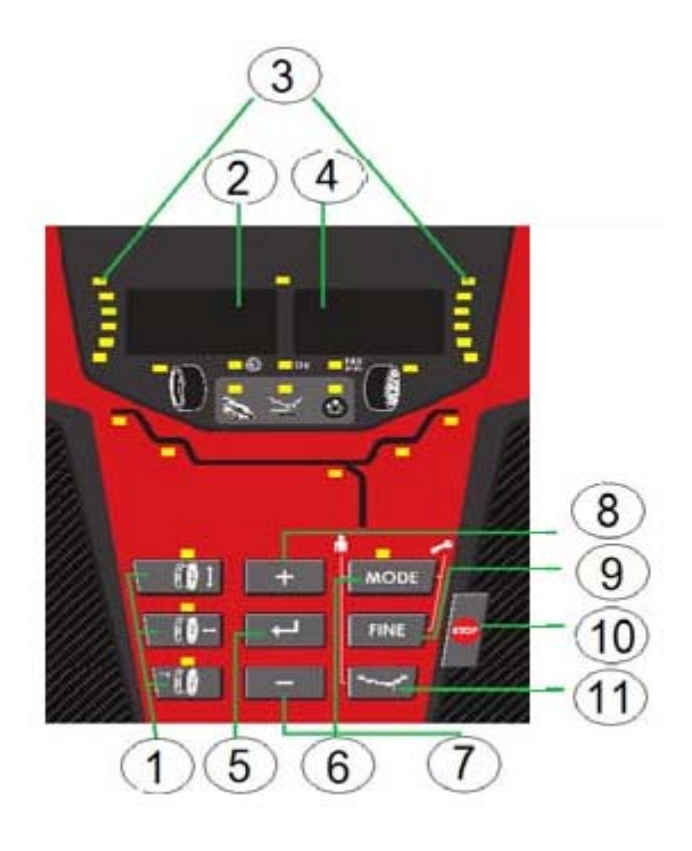

Figure 9

Before using the wheel balancer it is suggested that you become familiar with the terminology and features of the machine's components. Refer to Figures 9 and 10 for identification and location.

#### 1. Parameters-

Rim Offset -Key is used to enter the rim offset position using numbers from the distance gauge. Rim Width -Press this key to enter the rim width. Use the rim width calipers for measurement. Rim Diameter-Enter the rim diameter .Read the size stated on the tire sidewall.

2. Inside Weight Amount and Function Display Window-Shows inside or left weight amount and various operation messages.

3. Position Indicator LEDs -Displays the location for wheel weight placement.

4. Outside Weight Amount and Function Display Window Shows outside or right weight amount and various operation messages.

5. Enter Key – Stores the data.

6. Mode key – Allows the operator to enter the special functions mode. Mode indicators are shown in the grey box below the weight amount display.

7. Minus Key –Reduces the displayed number. Press the enter key to store.

8. Plus Key –Increases the displayed number. Press the enter key to store.

9. Fine mode – Displays the weight amounts in 1 gram increments or ounces in tenths of an ounce.

10. STOP Key –Interrupts the balance cycle .Stops the wheel.

11. ALU-S and Spoke Mode -Activates the ALU-S or Spoke Mode. Each time this button is pressed programming toggles between the two. B. Install the accessory pins (Figure 7). Tighten firmly.

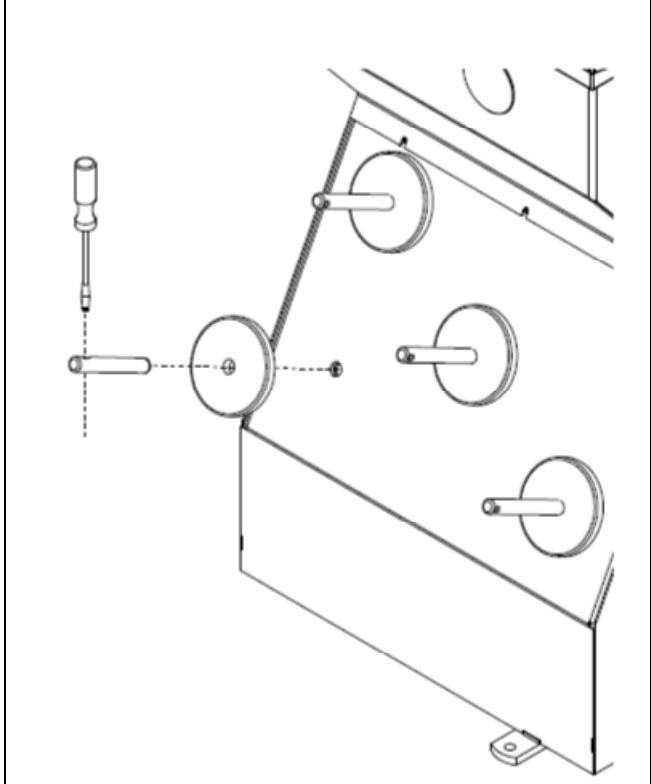

#### Figure 7

**C.** Place cones and other accessories onto the accessory pins.

#### **2.1 ELECTRIC INSTALLATION**

ANY ELECTRICAL WIRING MUST BE PER-FORMED BY LICENSED PERSONNEL.

# ALL SERVICE MUST BE PERFORMED BY AN AU-THORIZED SERVICE TECHNICIAN.

Check on the plate of the machine that the electrical specifications of the power source are the same as the machine. The machine uses 115VAC, 50-60Hz, 1Ph, 2.0 Ampere.

#### NOTE:

Any electrical outlet installation must be verified by a licensed electrician before connecting the balancer.

#### NOTE:

This machine performs a self-test routine on start-up. There will be a delay of several seconds before the display is activated.

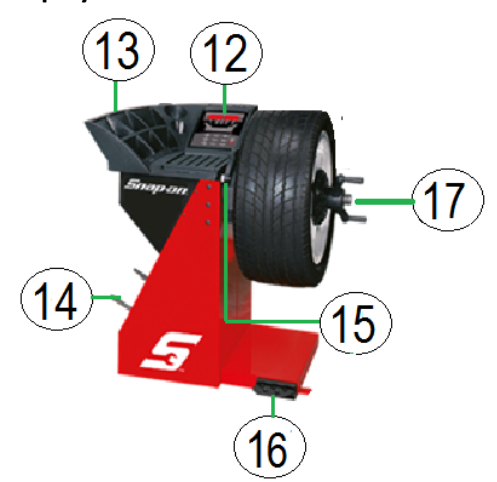

#### CABINET - Figure 10

12. Display - Easy to read, user friendly display featuring large LEDs and one button functions.

13.Weight Storage Tray - Generous storage for a variety of weight profiles and sizes as well as built in storage pockets for the standard centering cones.

14. Accessory Storage - Four sturdy side mounted pegs are supplied for storage of additional accessories.

15. Semi-Automatic Parameter Arm - Rim distance and diameter automatic input with the SAPE. The SAPE is also used in several procedures for determining accurate rim profiles.

16. Foot Operated Shaft Lock -A foot operated shaft lock is used to stabilize the shaft during the weight placement process.

17. Shaft Adapter - A common 40 mm size shaft is used. The easily removable shaft can be replaced for service or during use of certain wheel adapters.

#### 4.0 OPERATION OF THE BALANCER

WARNING: For operator safety, please read and follow the precautions outlined on pages 1 and 2 of this manual.

# NOTE: Read all instructions before proceeding with operation of the balancer.

All balancer functions are input into the main computer through the large easy to read touch panel. Although each wheel tire assembly differ in some ways all bal-ancing jobs require basically the same procedure. The order of events to take place are:

- 1. Inspection of the wheel/tire assembly
- 2. Mounting wheel onto shaft or adapter
- 3. Selection of Balancing Mode and Preferences
- 4. Entry of wheel parameters
- 5. Spinning the wheel
- 6. Applying the recommended weight
- 7. Check spin if desired
- 8. Dismounting the wheel

The following operation instructions will follow the basic outline above.

# 4.1 CHECK LIST - INSPECTION

Observe Before Balancing Wheel

1. Check for proper air pressure. If not correct, inflate to correct pressure.

2. Check for any foreign material inside tire. If present, remove before balancing tire.

#### WATER IS FOREIGN MATERIAL!

3. Remove old weights — old weights may be improper value or in wrong location.

4. Be sure tire and wheel are free of excessive dirt, rust and large stones. Use wire brush on back side of wheel if necessary.

#### **4.2 WHEEL MOUNTING**

Nearly all standard wheels and many alloy wheels have accurately machined center holes, and they should be mounted with center cones. Accurate balancing depends on accurate mounting of the wheel and correct seating of the cone in the pilot hole. Insure that the wheel is centered on the shaft exactly as it will be mounted to the vehicle.

Before starting any balancing procedure it is very important that the wheel is mounted on the machine with the proper adaptors. An incorrect centering of the wheel will result in considerable imbalance.

There are many types of wheels and Snap-on supplies adaptors of good quality and durability for the large majority. However if you meet special wheels which may require a specific adaptor, call your Snap-on franchise. Rims may be divided into these major groups:

- 1. Car wheels with a true center hole.
- 2. Car wheels without a center hole.
- 3. Car wheels with an untrue center hole.
- 4. Light truck wheels.
- 5. Lug centric wheels
- 6. Clad wheels

#### 4.2.1 Standard Wheels (back cone mount)

Mount the wheel as detailed below in Figure 11:

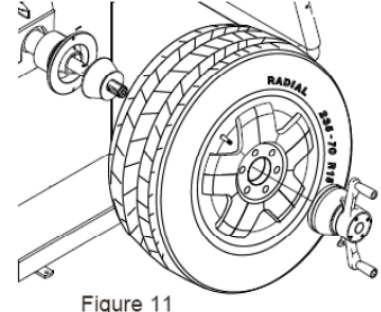

. gale . .

1. Mount proper cone against spring plate.

2. Mount wheel on shaft in the same manner as you would on the car.

3. Mount pressure cup on shaft and place against outside of wheel, follow with the Quick-nut.

4. Tighten Quick-nut securely with both hands. To operate the Quick-nut pull the lock-unlock lever (Figure 12). Slide the Quick-nut on the threaded shaft. When in contact with the rim, release the unlock lever and tighten firmly. To assist in centering the wheel properly, rotate the wheel on the shaft while tightening the quick nut.

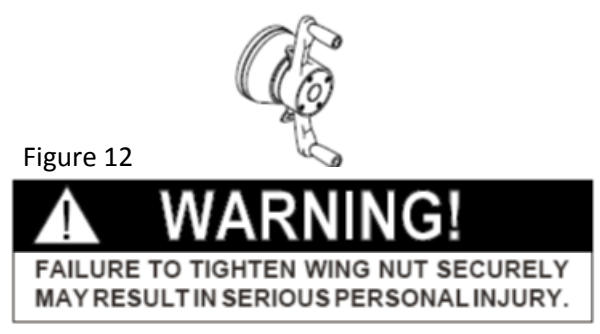

DO NOT USE A HAMMER TO TIGHTEN THE QUICK NUT.

TO RELEASE THE QUICK NUT, UNSCREW A FEWTURNS TO REDUCE THE AXIAL PRESSURE, THEN PRESS THE UNLOCK LEVER AND SLIDE AWAY FROM THE SHAFT.

5. Check that the wheel rotates true by turning the wheel several revolutions while noting any excessive runout.

#### **4.2.2 CENTERING LIGHT-TRUCK WHEELS**

An optional offset spacer may be required for some light truck wheels and reverse-offset wheels that must be moved away from the balancer mounting flange. The extension adaptor is often used with the 5-1/4 inch diameter light truck cone. (Part Number – EEWB3-5)

Install the spacer on the mounting flange, then mount the wheel, using the front cone method (Figure 13)

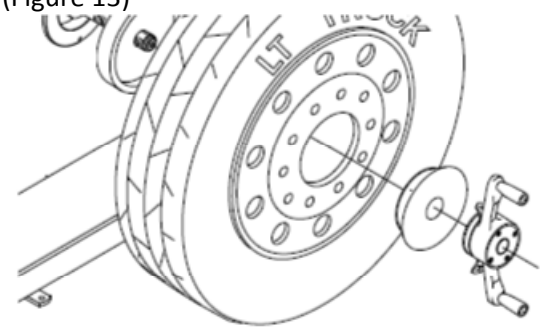

# 4.2.3 WHEEL MOUNTING REQUIRING SPECIAL TOOLING

Clad wheels: A Clad Wheel is a wheel casting that is balanced but the wheel face is not finished. To finish the wheel face a plastic chromed face is bonded to the casting.

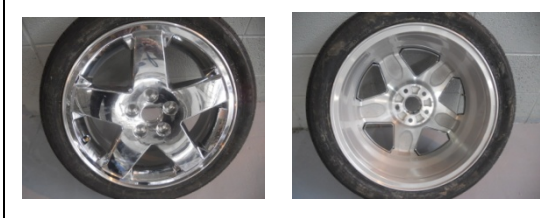

A clad wheel must be centered properly from the back side of the wheel using precision collets instead of a centering cone. A precision collet is normally a dual sided centering device with low tapers on each side and has a length of approximately 1.5 inches. The benefit of a precision collet is it fits very precisely into the tapered machining on the back side of a cast wheel and the collet does not protrude into the wheel center. A cone also offers precision centering, but a cone can have a length from the long to short end of the taper of two inches or more. A taper cone unlike a precision collet, will intrude into the wheel center. On many clad wheels there are plastic tabs to hold the cosmetic cover in place. A precision centering cone can break off the tabs. The illustration below (provided by Vibrations Solutions) indicates how a clad wheel should be centered on a wheel balancer.

See section 1.6 Optional Accessories for tooling recommendations.

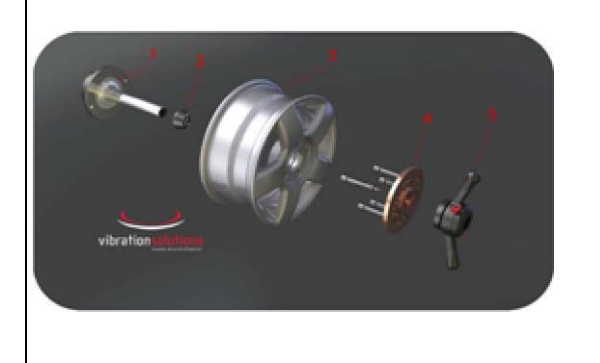

Figure 13

#### **4.3 MODE SELECTION**

The majority of balancing tak es place in the default 2-plane dynamic mode. Green LED's A and E (See figure 15) Hammer-on clip weights will be placed on both inside and outside of the rim edge. If required, select an optional weight placement mode by pressing the Mode button until the appropriate placement mode is displayed.

#### **4.3.1 WEIGHT PLACEMENT MODES**

Before spinning the wheel (although it may be done afterwards) choose the appropriate balancing mode for the wheel. To select the various placement modes press the **(9) Weight Placement** button until placement LEDs indicate desired place ment position.

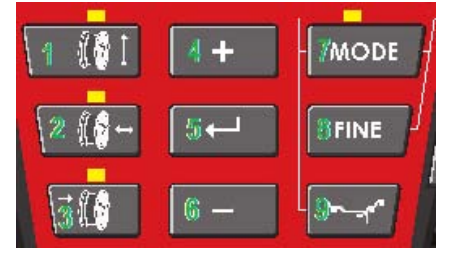

Figure 14

#### **1. TAPE WEIGHT MODE USING EASY WEIGHT**

To use the gauge arm to indicate the outer and inner tape weight position. Press the Weight placement number 9 key until Yellow LED's B and C light. Press the number 9 key one more time and LED 6 will flash.

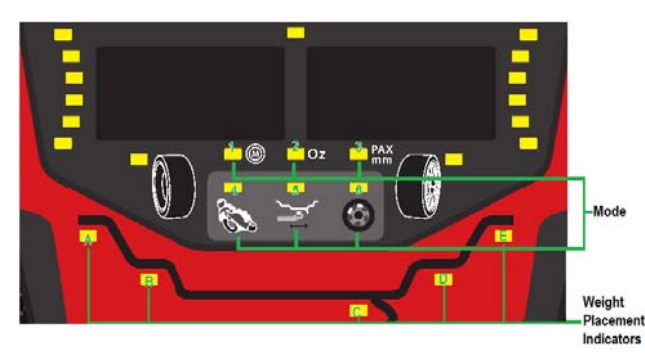

Figure 15

Use the gauge arm to touch the inside rim edge position (B) for the tape weight placement. The LED will flash and tone when the value is stored in m emory. The inner LED (C) will flash. Continue to extend the gauge are to the (C) weight placement position. When the balancer tones, the position is accepted. Store the gauge arm in the complete home position.

**DYNAMIC (two planes)** -Suggested for all steel rims. In this case the wheel weights must be clipped onto the rim edges. This function is selected as a default and the LEDs correspondin g to the wheel weight location are lit on (Figure 16).

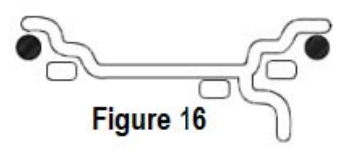

**STATIC (single plane)** -Suggested for narrow rims (3" or less) or on light truck tires with high aspect ratio tires. Use a single corrective weight placed in the center of rim as illustrated in Figure 17.

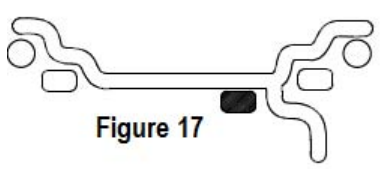

# WEIGHT COMBINATION MODES USING THE WEIGHT SELECTION BUTTON

See (F igure 14). Pressing the weight selec tion button (9) will toggle the LED's to the weight default selections as shown. Balancing using a combination of hammer-on and adhesive weights as shown.

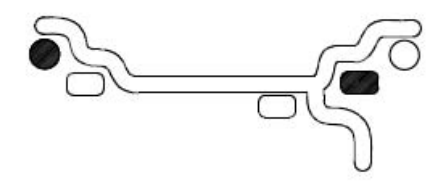

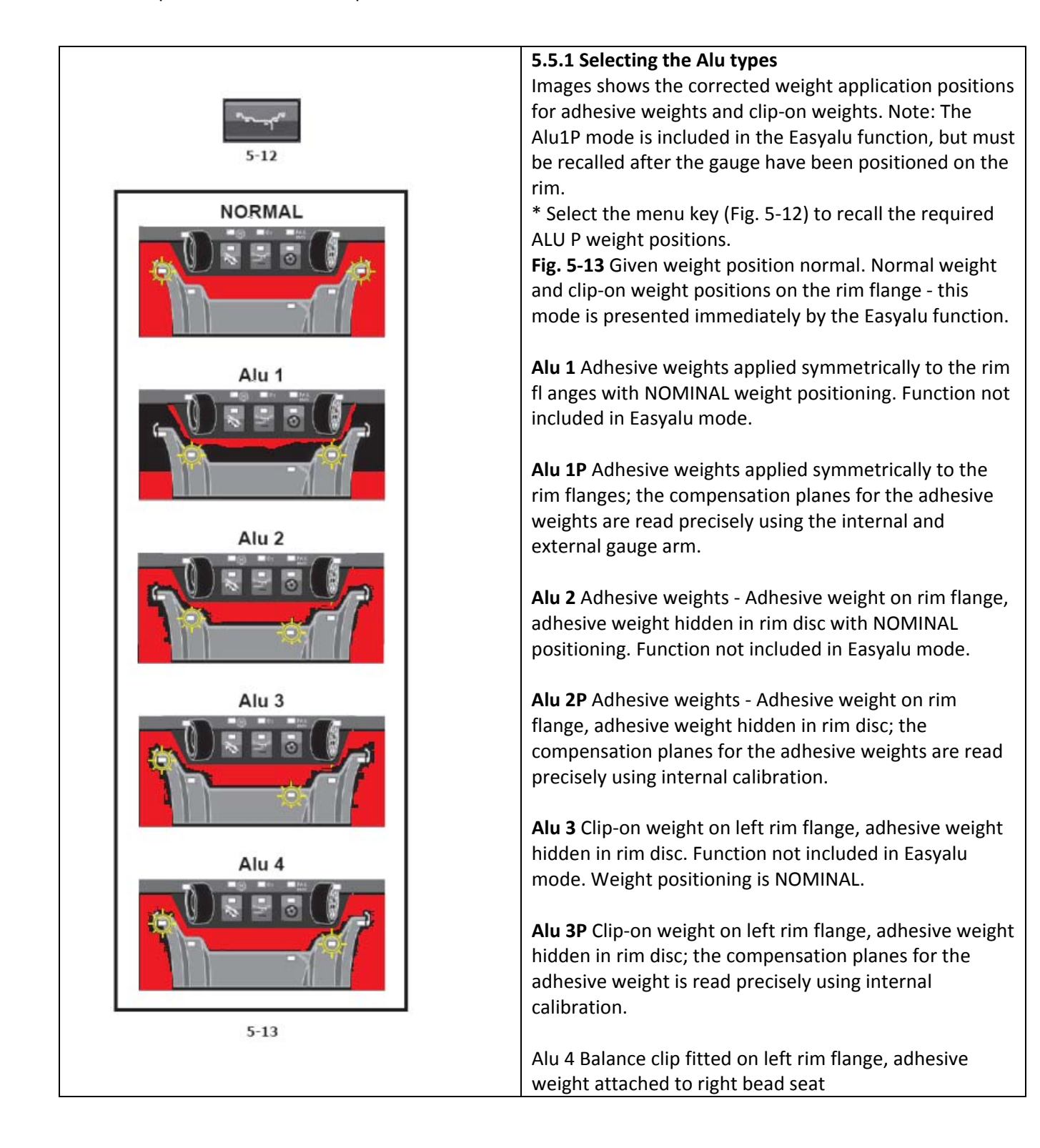

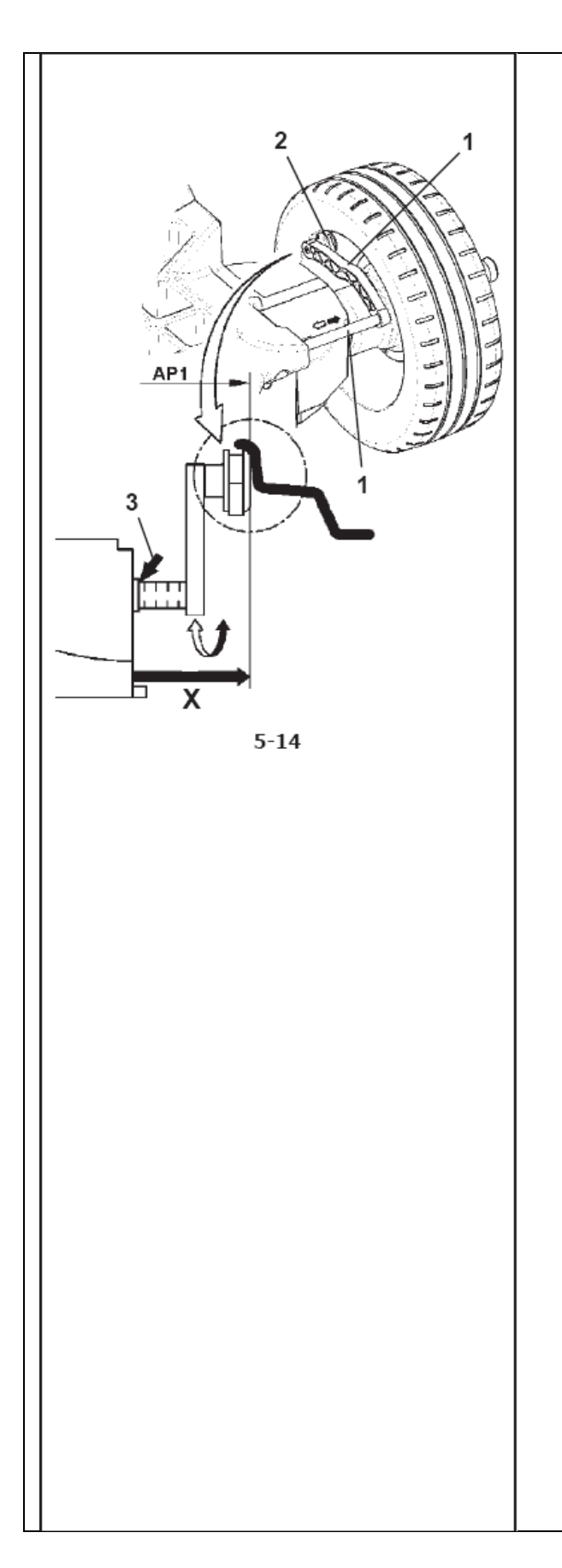

#### **5.6 Dimensional detections**

The dimensions of the balance weights are detected, on the basis of real data, or rather on measurements taken directly by the Gauges if the automatic Easy Alu function is used. If the data is entered manually these figures are calculated on the basis of nominal values by adding or subtracting the average correction values.

#### 5.6.1 Calibration Gauge

The internal Calibration Gauge for distance and diameter is used to enter the distance between the machine and the left correction plane, as well as the nominal rim diameter/correction diameter. The internal Calibration Gauge allows the effective correction planes and diameters of the adhesive weights fixed to the bead seats and hidden weights to be calculated exactly.

Fig. 5-14 Internal Calibration Gauge for rim distance and diameter.

1 Internal Calibration with gauge head 2 Gauge head 3 Reference edge for distance reading X– Using the distance and diameter measurement Internal Gauge (1, Figure 5-14) the distance between the machine and the left correction plane is detected and obtained automatically as well as the diameter of the rim.

Application: Extract and rest the Gauge Head on the rim and keep it in position until an audible signal is heard.

Move the Gauge to the idle position. When the measurements have been completed and the idle position is reached, the rim dimensions are shown on the Display. A selection of weight positions (Alu type) is also shown. If the Gauge doesn't function correctly or if the correction positions on the wheel on the machine are outside the calibration reading field, it is still possible to set the dimensions from the menu and proceed in manual mode.

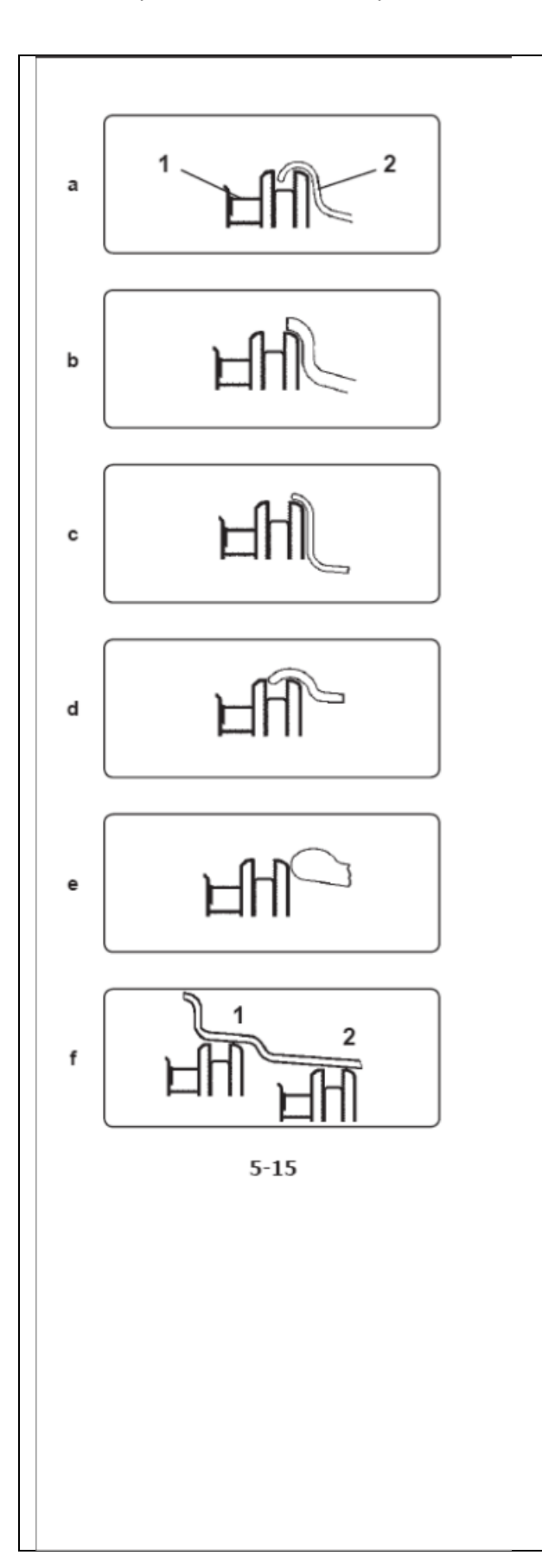

5.6.2 Gauge head application on various Wheel types In order to be able to determine unbalance in a single measuring run, the rim dimensions have to be entered correctly. Therefore proceed with utmost care and as is shown in the Figures when applying the gauge head on the rim in the desired weight fitting position. Incorrect application will result in deviations of measured values and consequently inaccurate results of the measuring run. Fig. 5-15 a to 5-15 f show correct application (with and without adhesive weight) of the gauge head on various rims and for various weight fitting positions.

Fig. 5-15 a Standard wheel – Steel rim1 Gauge head 2 Rim

Fig. 5-15 b Standard wheel – Alloy rim

Fig. 5-15 c Light-truck wheel – Steel rim

Fig. 5-15 d Light-truck wheel – 15° taper steel rim

Fig. 5-15 e Alloy wheel - Rim without a housing for clipon weights

Fig. 5-15 f Alloy wheel - Adhesive weights ALU

- 1 Left correction plane, first application position
- 2 Right correction plane, second application position.

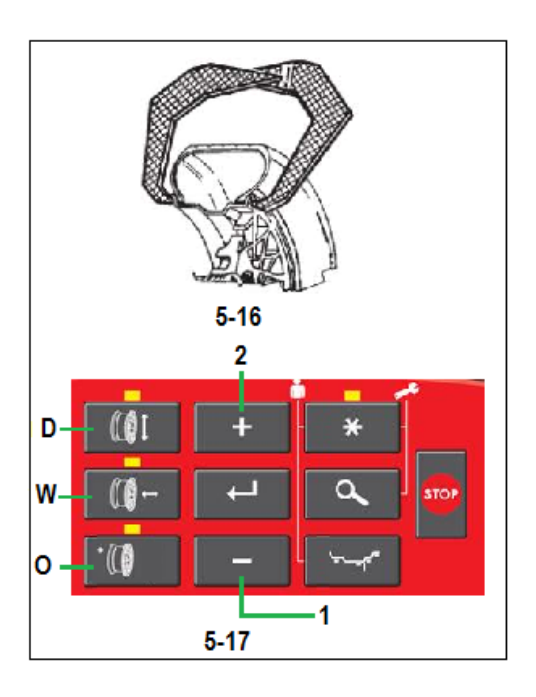

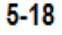

#### 5.6.3 MANUAL Data Entry

Manual data entry is required in case of gauge arm malfunctions. Proceed as follows:

5.6.3.1 Manual entering of the rim Width. Rim width can be entered via the menu keys, in this case the rim diameter has to be determined manually. If rim width is not given on the rim, it can be measured on standard rims using the optional Rim Width Caliper (Fig.5-16).

Access the function ENTERING RIM WIDTH selecting the key **W** (Fig. 5-17). Press the key -or+ (1, 2, Fig.5-17) until the required value is reached.

5.6.3.2 Manual entering of the Offset. Position the gauge arm correctly (1,Fig.5-18). Access the ENTERING RIM OFSET selecting the key **O** (Fig.5-17). Read the arm extract the value on the gauging rod.

Enter the value read previously using the appropriate keys -or+ (1, 2, Fig. 5-17).

5.6.3.3 Manual entering of the rim Diameter. Read the nominal rim diameter directly on the rim or tire itself. Select the DIAMETER; key **D** on the control panel (Fig.5-17). Enter the value read previously using the appropriate keys -or+ (1, 2, Fig.5-17).

Select another measurement to edit (if necessary) or spin the wheel.

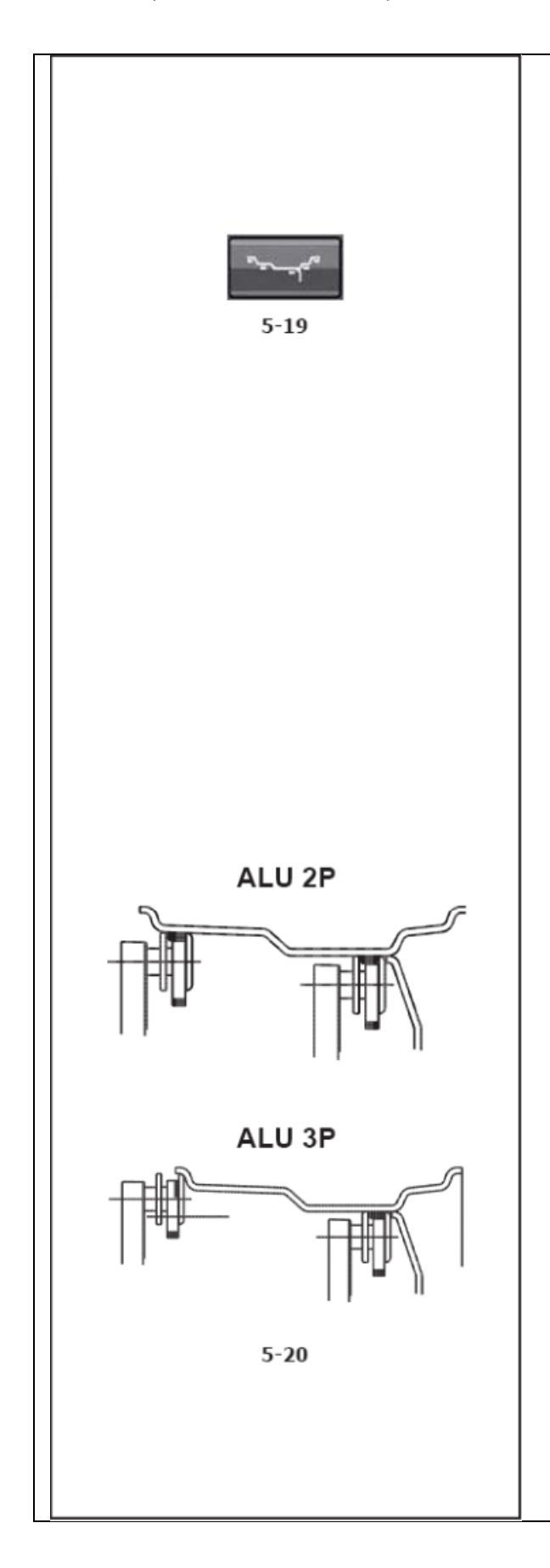

#### 5.7 Easy Alu function

The Easy Alu function automatically recognizes the Alu required by the operator and the rim dimension parameters, once the gauge has been positioned on the rim. The machine presents only the possible Alus in relation to the contact points selected by the operator.

Note: Alu 4 and Alu 5 are not included in the Easy Alu function. They require manual setting by the operator. At this point you can change the Alu mode suggested by the machine, using the "Easy Alu Toggle" function (Fig. 5-19).

5.7.1 Automatic rim dimension reading and setting and Alu Mode

Preparations:- Compensation run carried out, if necessary (C4 7.1.1). Wheel correctly clamped ( 5.1). Important: Calculation and recommendation for optimization, as well as the optimization procedure itself, will only be accurate if the rim width has been correctly entered. Automatic rim distance and diameter reading with an internal gauge arm. Move the internal gauge arm gauge into position on the rim to select the initial weight application position (internal rim side). Keep it in this position until an audible signal is heard. For Alu2P and Alu3P (Fig. 5-20): Position and hold the internal gauge in the second position on the rim to select the application position on the right side of the rim.

Shortly afterwards the machine emits an audible signal to indicate that the machine automatically saves the weight application coordinates. Move the gauge to the idle position.

For Alu2P and Alu3P you can proceed with a measuring run.

|  | 5.8 Balancing Preliminary operations:-                                                                                                    |
|--|----------------------------------------------------------------------------------------------------|
|  | If necessary, perform a compensation run (C4 7.1.1).–<br>Check the wheel is clamped correctly (5.1).– Read the<br>rim dimension parameters (5.6). If more than one wheel<br>of the same type needs to be balanced (the same<br>nominal dimensions) the data need only be set for the<br>first wheel. The selections stay set until other new data<br>is set or the machine is switched off. |
|  | 5.8.1 Measuring imbalance                                                                                                    |
|  | Having completed the preliminary operations, a<br>Measuring run can be launched: Wheel measuring run<br>PROFILING mode.                                                                                                    |
|  | After measurement the balance weights can be fitted, or<br>a weight minimization or optimization run ( 5.11) can be<br>carried out.                                                                                                    |
|  | After measurement the machine stops automatically<br>and the wheel is braked. The screen shows the<br>unbalance measured for each correction plane and the<br>direction towards correction.                                                                                                    |
|  |                                                                                                    |
|  |                                                                                                    |
|  |                                                                                                    |
|  |                                                                                                    |
|  |                                                                                                    |
|  |                                                                                                    |
|  |                                                                                                    |
|  |                                                                                                    |
|  |                                                                                                    |
|  |                                                                                                    |
|  |                                                                                                    |
|  |                                                                                                    |

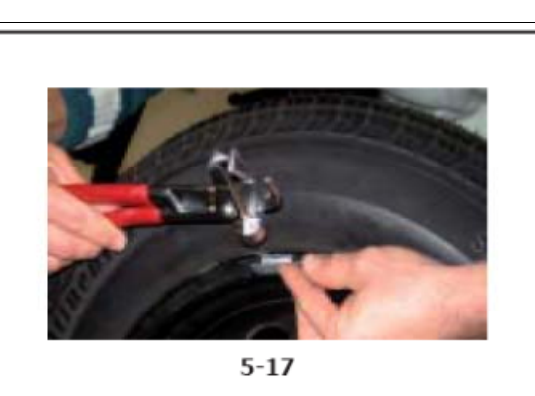

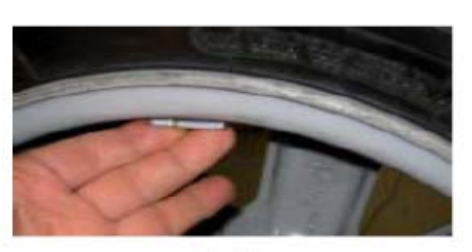

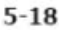

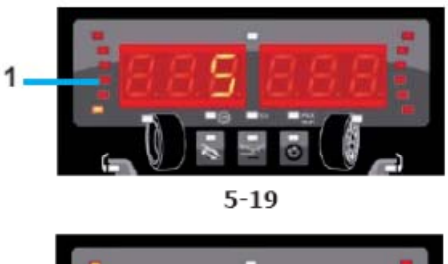

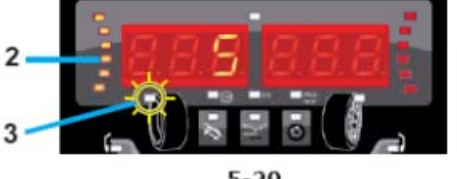

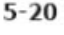

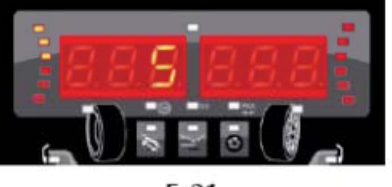

5-21

#### 5.9 Weight application

The following weight types and application methods are available: - clip-on weights: Always apply by hand (Fig. 5-17).- stick-on weights: Must be applied by hand (Fig. 5-18), or using the gauge head, for the Alu 2P, Alu 3P or easy weight mode.

Note: Hand applied weights must be applied exactly perpendicular to the shaft (12 o'clock position). After spinning the wheel look at the rotation indicators for the left plane of the wheel (1, Fig. 5-19): As the correct wheel angle position gets closer a further indicator lights up. When all the indicators are ON (2, Fig. 5-20), the WAP indicator will also light up (3-Figura 5-20). Note: When the correct angle is reached all the rotation indicators should be ON. If the wheel has been pushed too far, only the indicators of the other half will come ON (Figure 5-21). If this happens, the wheel must be delicately turned in the opposite direction until the WAP position is reached. The weight to be applied in that plane is shown on the display.

Attaching a clip-on weight.

Refer to Figure 5-17. Clip-on weights must always be applied in the 12 o'clock position. The lip should rest on the rim edge. Use the weight pliers to position it. In STATIC mode only the left hand display is used.

Attaching a stick-on weight.

ALU or STATIC weight modes only: Refer to Figure 5-18. Apply the weight on the rim in the 12 o'clock position, always by hand.

Note: With STATIC weight modes, always apply the weight at the rim centre line. If not possible, split the weights evenly and apply on another surface of the rim (symmetrical to the rim centre line).

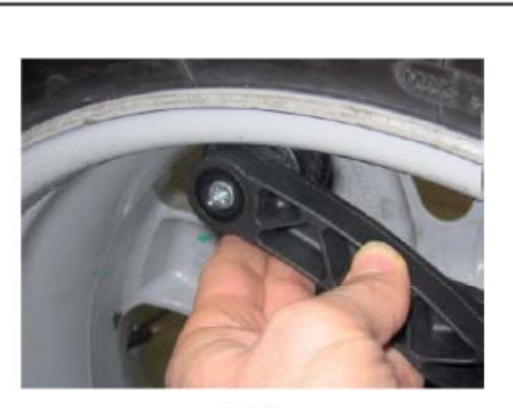

5-22

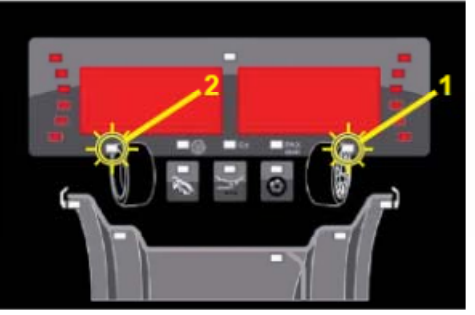

5-23

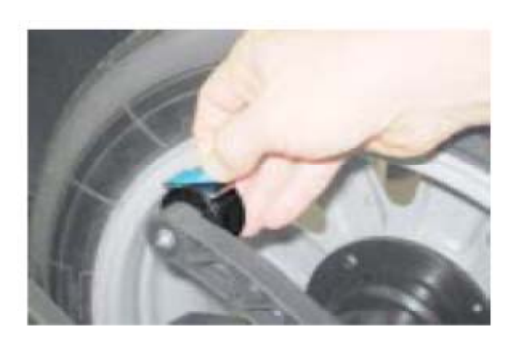

5-24

#### 5.9.1 Alu 2P and Alu 3P (HWM) weight modes:

Refer to Figure 5.22. The gauge arm must be used to apply the stick-on weight(s). Index the wheel to the exact position for correction in the right correction plane. Once the correct weight application position is reached, only the central LED is on (1, Figure 5.23). Press the pedal of the main shaft lock to hold the wheel in this position. Decide to use Split Weight Mode «SWM» now

(5.10). Clean the fitting position before attaching the adhesive weights. Insert at the centre of the gauge arm an adhesive weight that complies with the imbalance measured and remove the protective tape from the adhesive strip (a, Figure 5-24).

Note: While moving the arm, a beep indicates that the correct application position has been reached. Apply the weight to the correct point on the rim.

Apply the weight to the correct point on the rim. Rotate the wheel to the next WAP position (2, Fig. 5.23), put the stick-on weight on the gauge arm and apply the weight at the left plane reference point. After applying the balance weights perform a Test Run.

5.9.2 Check spin It is good practice to perform a check spin after applying the weights. Spin the wheel. Having finished the Test Run, if the wheel is balanced correctly, both the numerical indicators should indicate 000.To check how much imbalance is left: Select the FINE key (Fig. 5-25). Note: The operator should decide if applying the stated weight.

5.9.3 Results recalculation. After spinning a wheel it is possible to enter new rim data or select another weight mode. The results are recalculated automatically, if possible. Selecting another weight mode - Between NORMAL, ALU and STATIC: No additional steps required. To have a recalculation done: Select the required weight mode. Check and/or edit rim or plane data when necessary. Rotate the wheel to the left plane WAP position and apply the weight. Rotate the wheel to the right plane WAP position weight and apply the weight. Perform a check spin check.

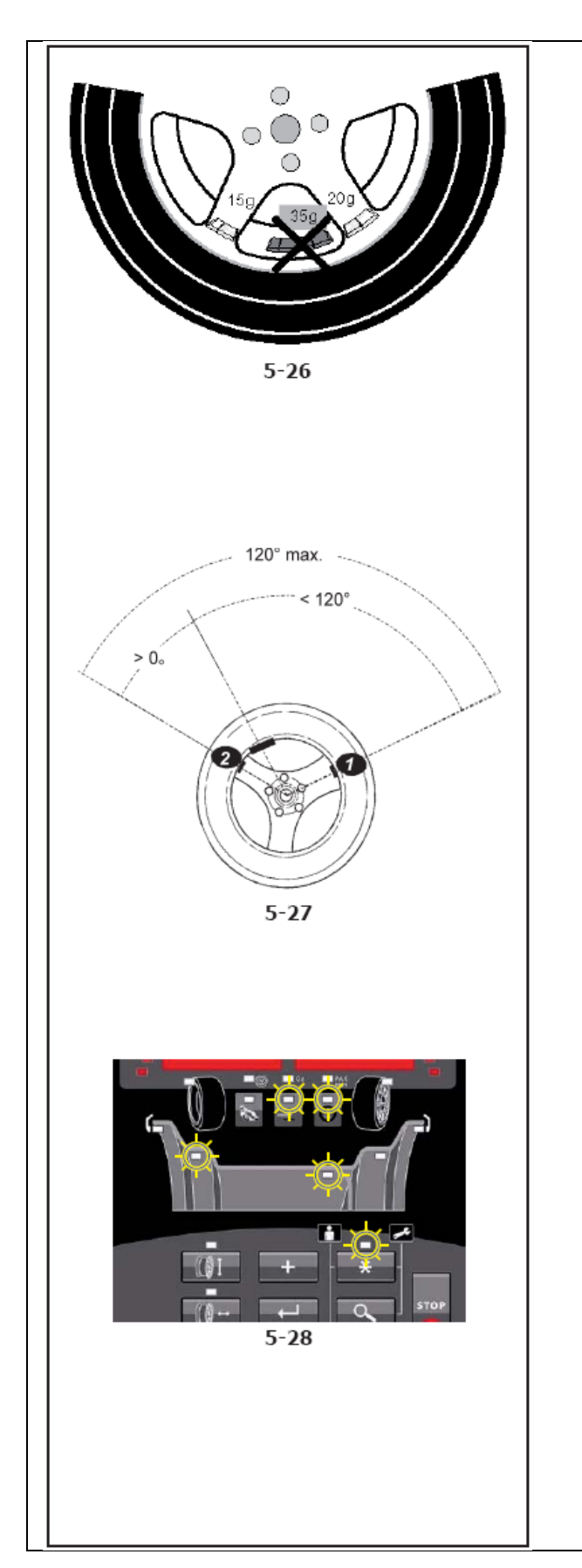

5.10 Behind–the–spokes placement (SWM)

When spoke wheels are balanced, the behind-thespokes placement mode (also called split weight mode) allows balance weights which would have to be fitted between two spokes according to the measured unbalance (hence would be visible from outside) to be placed in hidden position behind two spokes adjacent to the unbalance location (see example, Fig. 5-26). After a measuring run the electronic unit calculates the behindthe-spokes placement automatically and reads the relative balance weight locations on the screen. The operating steps for the behind-the-spokes placement mode are described and illustrated below.

5.10.1 Split Weight Mode (SWM)

Selecting is possible only after balancing a HWM wheel that has an imbalance 10 gram in the right plane.

Note: The "fine" read-out accuracy is not available with this mode. Select this mode to "hide" the right plane weight behind the two spokes that are nearest to the calculated weight application position. That way, the weights are not visible from "outside". Take into account the following limitations (Fig. 5-27):- the whole enclosed angle is limited to 120°.- both angles (from "visible weight position" to either "hidden weight position") must be bigger than 0°. Apply the weight in the left plane of an HWM wheel. DO NOT apply the weight in the right side plane, but select the MODE-key. The display now equals (Fig. 5-28) (the weight position and HWM indicators depend on the HWM mode selected). Note: The MODE indicator will be on and the SWM indicator will blink. If the SWM indicator does not blink, check if the unit is in HWM mode. Select Enter to run this mode.

Note: The MODE indicator goes off, a short beep will be heard and the SWM indicator will light. The SWM mode is now activated. The 2 weight positions (S1 and S2) in the right side plane are to be stated to the unit. The left plane display will not change during the following steps.

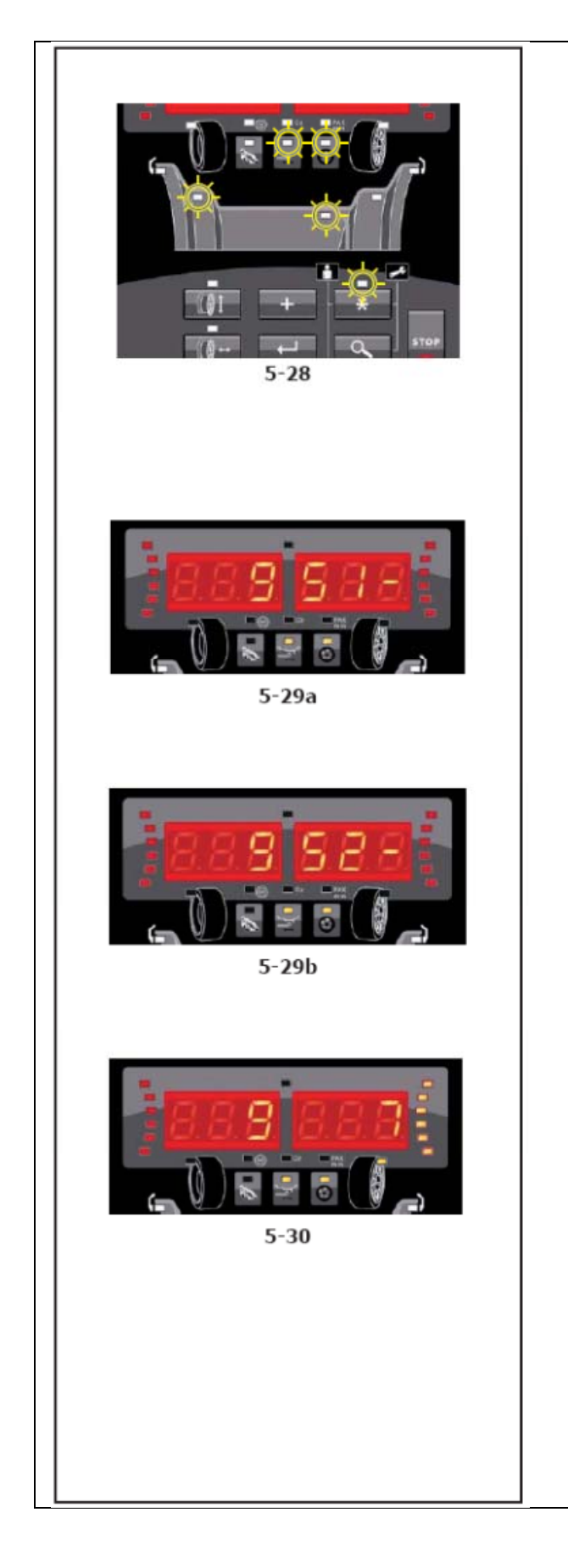

Note: The offset and diameter dimensions were already entered during the HWM rim dimension input.

During data entry and weight application, the right hand display shows "S1" (Spoke 1, weight position 1) or "S2" (Spoke 2, weight position 2) as long as S1 or S2 are within the specified rotational angles. Else "S - -" will be shown.

S1 will appear on the display, (Fig. 5-29a). Rotate the wheel until a spoke is at 12 o'clock position and select Enter. If the position is legal (within the specified angle) a short beep will be heard. If an illegal position of the wheel is created and Enter is selected, a long beep will be heard. Check the rotational position of the wheel.

S2 will appear on the display, (Fig. 5-29b). Repeat previous step for S2.If the position is legal, a short beep will be heard. The unit will calculate the weights that must be applied to position S1 and S2. Slowly rotate the wheel by hand to a weight application position, (Fig. 5-30). Apply the weight with the gauge arm. Slowly rotate the wheel by hand again until the WAP indicator goes off and on again. Apply the weight with the gauge arm. Select Enter to exit this mode. Selecting Enter several times (depending on the stage of the program) forces the program to quit. The original right plane weight value will be shown again. The SWM indicator will go off, a short beep will be heard. The program returns to the main menu.

Note: Applying split weights does not involve priorities. The operator can choose which to apply first.

Note: The unbalance reading is only subdivided on two fitting positions when the spoke position is stored. When balancing with counterweights positioned behind the spokes if you also need to perform an Optimization/Minimization run, do it before applying the weights.

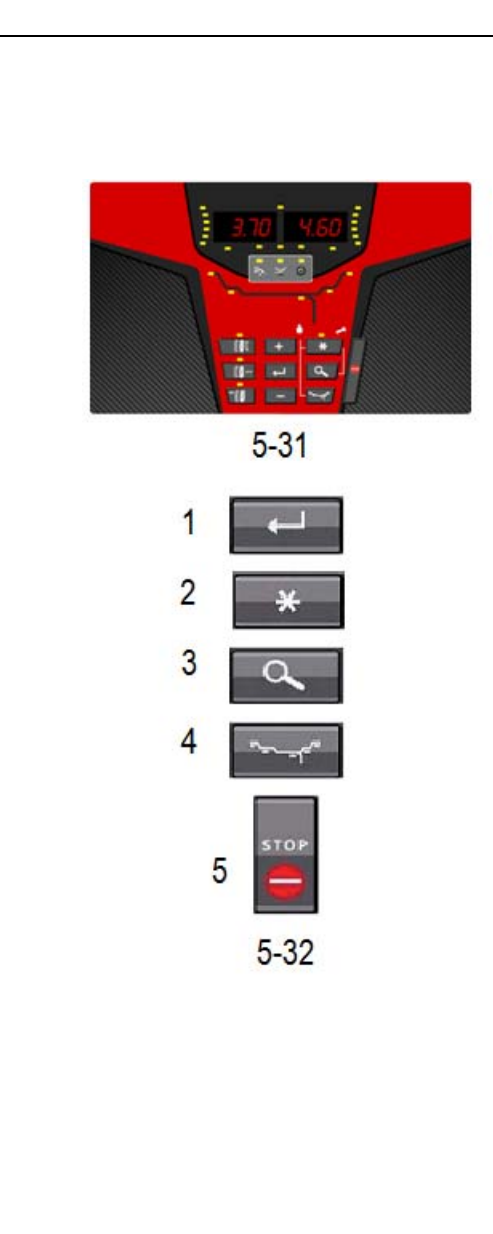

5.11 Optimization / Weight Minimization 5.11.1 General Optimization is a finer form of matching. During the opto-ride procedures the rim and tyre are adjusted relative to each other on the basis of different unbalance measurements. This generally means that, where present, lateral and radial run–out and radial and lateral force variations are reduced and thus wheel running conditions optimized. In addition, the mass (balance weight) necessary for balancing can be reduced. If optimization is not desired, it is possible to achieve weight minimization (so-called matching). This is e.g. possible if the rim does not exhibit geometric deformations, in other words when unsmooth wheel running conditions are a result of a non–uniform tyre. In this case the unbalance of the rim can be readjusted relative to the unbalance of the tyre such that the unbalances compensate each other and the smallest possible weight for unbalance correction is determined.

5.11.2 Instructions for the optimization / weight minimization programs

Compensation of unbalance of the clamping device is cancelled by starting an optimization or minimization run (C4 7.1.1).Preparation: Make sure the tyre is correctly mounted on rim and inflated to specified inflation pressure (mounting guide rib of the tyre must be correctly seated).Clamp the wheel. Enter correct rim dimensions, or check existing inputs for correctness. Select the MODE-key until the Minimization indicator blinks. The "M" indicator will start blinking. The display now equals Figure 5-31.Note: The MODE-indicator will be on and the Minimization indicator will blink. If the Minimization indicator does not blink, check if a NORMAL wheel is selected.• Select ENTER (1, Fig. 5-32).To exit the Minimization mode, select: STOP (5, Fig 5-32).

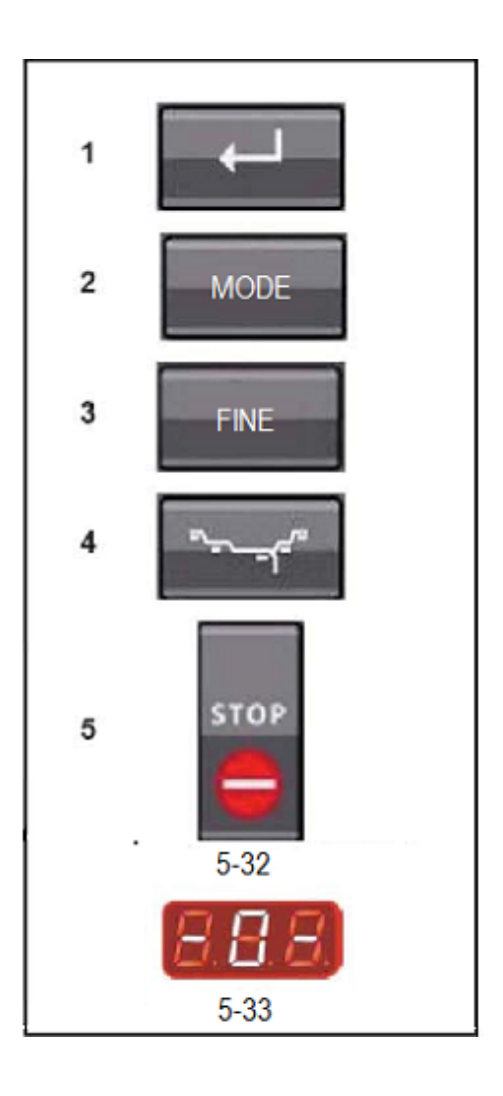

5.11.3 Start optimization/weight minimization.

Balancing optimization program cycle The following is a description of the balancing optimization program cycle (code OP)and weight minimization (code UN).

Balancing optimization Figure 5-32. If after the measuring run the imbalance in the left or right correction plane and/or the static imbalance is more than 30grams, perform automatic optimization by activating the FINE+ENTER key (3+1). Before optimization check that the rim dimensions have been set correctly. You cannot correct the data later.

Demount the tire and clamp only the rim for the compensation run. Press the ENTER key (1). The OP.1 reading appears (Fig.5-33).In all figures in which the valve symbol appears on the edge of the rim, shift the tire on the rim then press the ENTER key (1) to set the valve position (exactly perpendicular to and above the main shaft). Read just the rim so that the valve is exactly perpendicular to and above the main shaft. Press the ENTER key (1) to acquire the valve position. The OP.2 reading appears. An incorrect valve position entry can be corrected afterwards.

Weight minimization -If no optimization, but only weight minimization (i.e. without compensation run for the rim without tire), proceed as follows: Clamp the complete wheel (rim and tire). Press FINE (3)+ENTER key (1) if minimization is started separately from optimization. The OP.1 reading appears. Press the FINE key (3) to activate the weight minimization program. The Un.3 reading appears; run the minimization program. With program OP.2 the rim compensation run can still be omitted. Go to the next step in the program by pressing the FINE key (3).The UN.4 reading appears. Continue the minimization program. The valve position entered with OP.1 is automatically used. Continuing balancing optimization (Fig.5-34). START the rim compensation run, without the tire.

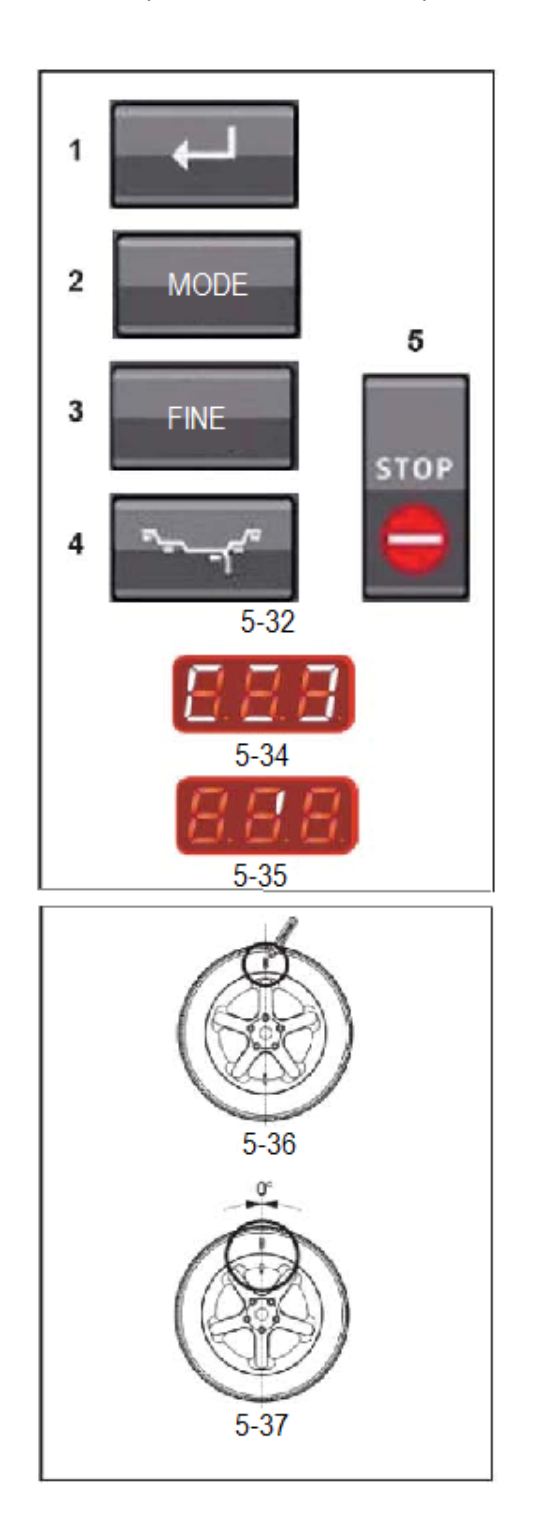

After the measuring run the OP.3 reading appears. Mount the tire and inflate correctly (see note below).

Note: For mounting and demounting (tire changer) and tire turning or read adjustment on the rim, always apply a sufficient amount of tire lubricant on the tire beads and the rim edges and shoulders .Each time the position of the tire is changed on the rim ,inflate the tire to over pressure (approx.3.0bar/43 psi) then deflate to correct tire pressure. Make sure the centering line is positioned on the tire bead.

Clamp the wheel. Position the valve exactly perpendicular to and above the main shaft. Press the ENTER key (1) to acquire the valve position. OP.4 appears (Fig. 5-34). Spin the wheel (START).The measuring run is carried out. After the measuring run two readings are possible: OP.5 -H1 Further optimization is not recommended, but possible.OP.5 –I (1Reference markFig.5-35). Continue with the OP program. Reading OP.5 -H1IfOP.5-H1 appears, further optimization is not recommended, since the measurement values which activated the optimization recommendation are below the limit value. However, it is possible to continue optimization for the most silent possible wheel running, reducing imbalances below the limit value (critical vehicle).

To continue optimization. To continue with the OP program proceed as specified for OP.5 –I(given below). To abort optimization -Press the STOP key to return to the balancing program and balance the wheel according to the readings(5.9).

ReadingOP.5–I (1Reference mark Fig.5-35). After the measuring run read just the wheel following the direction indicator and make a chalk mark on the right side of the tire exactly perpendicular to and above the main shaft. Read just the tire on the rim so that the reference mark made is aligned with the valve (use tire changer). Clamp the wheel on the balancer and readjust it until the valve is exactly perpendicular to and above the main shaft. Press the ENTER key (1) to acquire the valve position. The OP.6 reading appears (Fig.5-34).

Spin wheel (START)

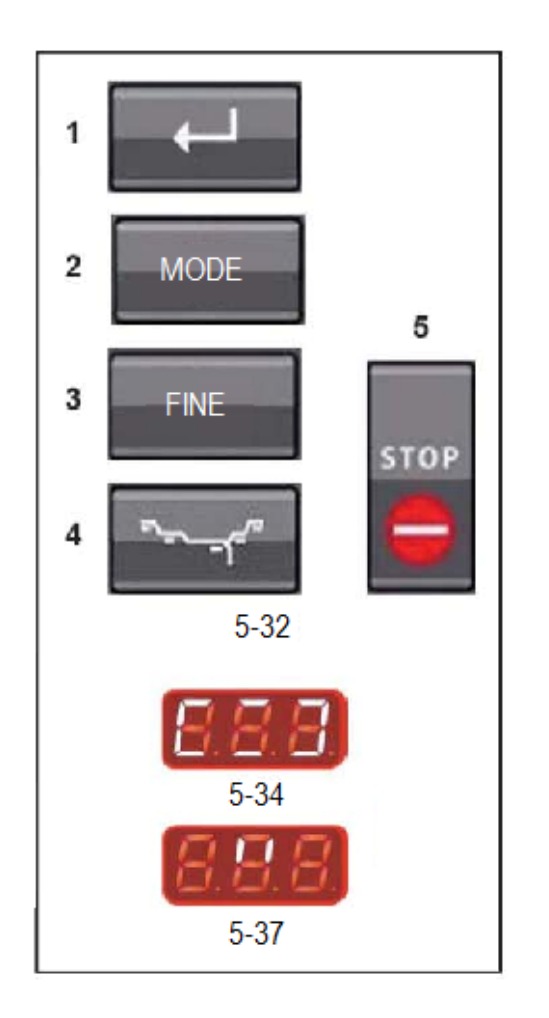

After the measuring run four readings are possible : II -OP.7 Proceed with the OP program. It is recommended that the tire be turned over on the rim .OP.7-II Proceed with the OP program. It is recommended to shift the tire on the rim (manual rotation). H0 Optimum condition has been achieved and cannot be improved. H2 Silent running cannot be improved. Press STOP (5) to exit. However, it is possible to readjust the tire relative to the rim to achieve significant weight minimization (i.e.: smaller balance weights) without having an adverse effect on silent running. Depending on the readings, there are several possibilities for proceeding with the program. These possibilities are described below. Reading II -OP.7(Fig. 5-37). Turn the tire over on the rim (the left display bars are rotating).Option1:Turn the tire over on the rim (normal program) .Read just the wheel according to the left direction indicator and make a double mark on the left side of the tire exactly perpendicular to and above the main shaft. Remove the wheel from the machine. Turn the tire over on the rim and readjust until the double mark coincides with the valve. Clamp the wheel on the balancer and read just it so that the valve is exactly perpendicular to and above the main shaft. Press the ENTER key (1) to acquire the valve position. Reading OP.8 appears (Fig.5-34).Spin the wheel (START). If balancing optimization (silent running) has been carried out correctly (according to the program cycle), after the check run the machine automatically returns to the type of weight positioning previously selected and indicates the residual dynamic imbalance on the wheel. Balance the wheel according to the readings. Both optimization and balancing are accomplished.

Message E9 means that at least on error occurred during the optimization cycle. Press the STOP key (5) to exit the optimization program and repeat optimization if necessary.

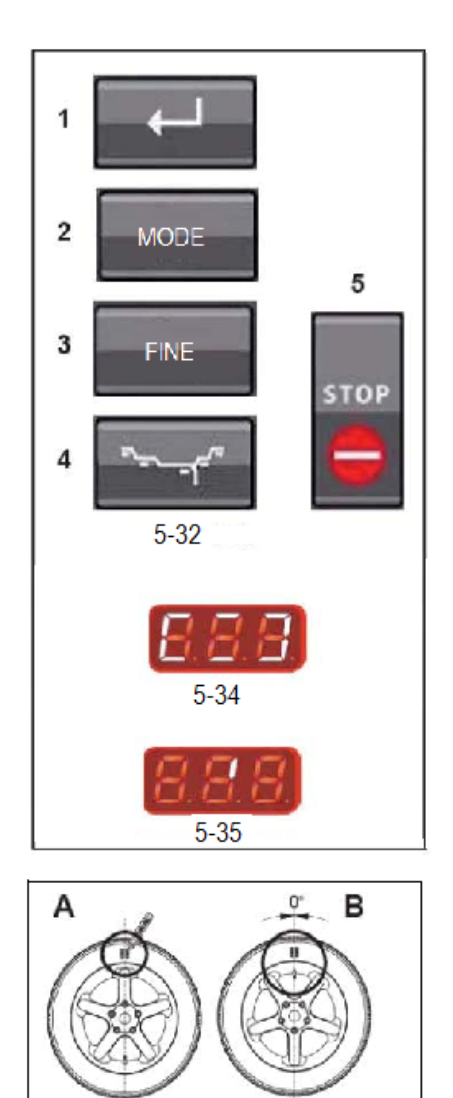

5-39

5 - 38

Option2: Do not turn the tire over on the rim. Press the FINE key (3). The result is recalculated. Reading OP.7 -II or H0 or H2 appears. To go to II -OP.7 (turning over the tire) press the FINE key (3) again. Option3: Abort optimization. Press the STOP key (5) to exit the OP program and return to the balancing program .The imbalance on the wheel is shown on the readout. Balance the wheel according to the readings. Reading OP.7 -II (Fig.5-37). Read just the tire on the rim (the right display bars light upper manently).Option1: Read just the tire on the rim (normal program).Read just the wheel following the right direction indicator and make a double mark on the right side of the tire exactly perpendicular to and above the main shaft (Fig.5-38). Remove the wheel from the machine. Read just the tire on the rim until the double mark coincides with the valve(Fig.5-39). Clamp the wheel on the balancer and readjust so that the valve is exactly perpendicular to and above the main shaft. Press the ENTER key (1) to acquire the valve position. Reading OP.8 appears (Fig.5-34). Spin the wheel (START) (check run). If balancing optimization (silent running) has been carried out correctly according to the program cycle, after the check run the machine automatically returns to the type of weight positioning previously selected and indicates the residual dynamic imbalance on the wheel. Balance the wheel according to the readings.

Both optimization and balancing are accomplished. MessageE9 means that at least one error occurred during the optimization cycle. Press the STOP key (5) to exit the optimization program and repeat optimization if necessary. Option2: Do not adjust the tire on the rim

Press the STOP key (5) to exit the OP program and return to the balancing program. The imbalance on the wheel is shown on the readout. Balance the wheel according to the readings.

Reading H0. Press the STOP key (5) to exit the OP program and return to the balancing program. The imbalance on the wheel is shown on the readout. Balance the wheel according to the readings.

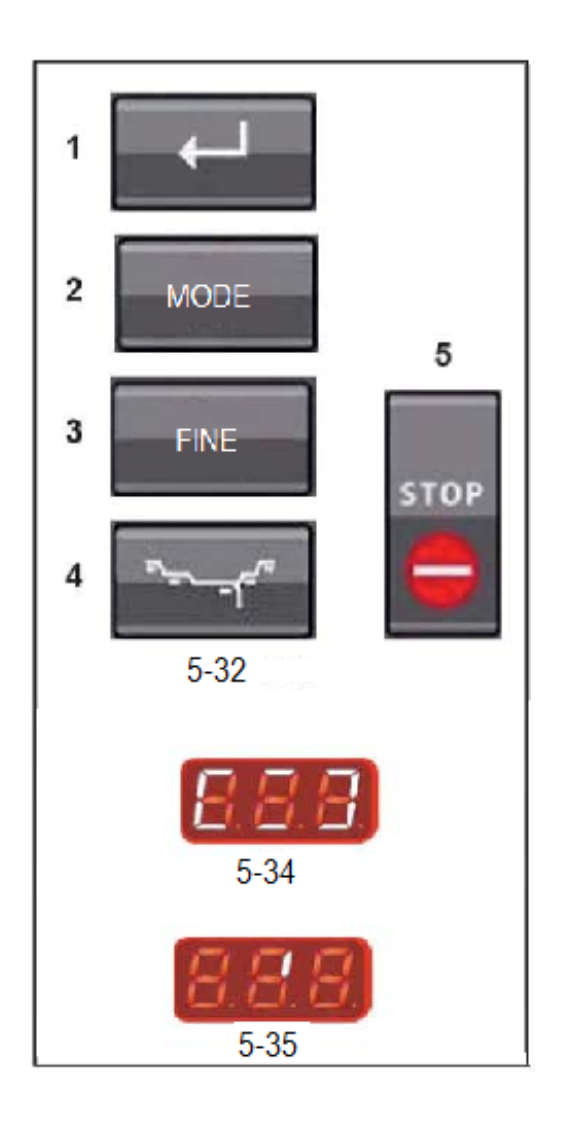

The optimum balancing optimization condition has been achieved and cannot be improved. Reading H2 Silent wheel running cannot be improved. However, it is possible to achieve weight minimization (readings with code UN.).

Option1: Weight minimization. Press the FINE key (3) to continue the program. As a result reading is II-Un.7 or Un.7–II

Option2: Abort optimization. Press the STOP key (5) to exit the OP program and return to the balancing program. The imbalance on the wheel is shown on the readout. Balance the wheel according to the readings. Weight minimization program cycle. If the rim compensation run was omitted and the FINE key (3) was pressed to go directly into the minimization program (reading Un.), proceed as follows. Clamp the wheel. Position the valve exactly perpendicular to and above the main shaft. Press the ENTER key (1) to acquire the valve position. Reading Un.4 appears (Fig.5-34).Spin the wheel (START).The measuring run is carried out. After the measuring run two readings are possible: Un.5 H1. Further minimization is not recommended, but is possible.

Un.5–I (1Reference mark Fig.5-35). Continue with the UN program. Reading Un.5 -H1 I fUn.5 -H1 appears, further minimization is not recommended since the measurement values do not exceed the limit values. However, it is possible to continue minimization so as to achieve an improvement, if only slight (e.g.: for critical vehicles).

To continue minimization: Proceed as indicated for readingUn.5 –I. To abort minimization: Press the STOP key (5) to return to the balancing program and balance the wheel according to the readings. Reading Un.5 –I(1 Reference mark Fig.5-35). After the measuring run read just the wheel according to the direction indicator and make a chalk mark (Fig. 5-36) on the right side of the tire exactly perpendicular to and above the main shaft. Readjust the tire on the rim so that the mark coincides with the valve (use the tire changer Fig.5-37).

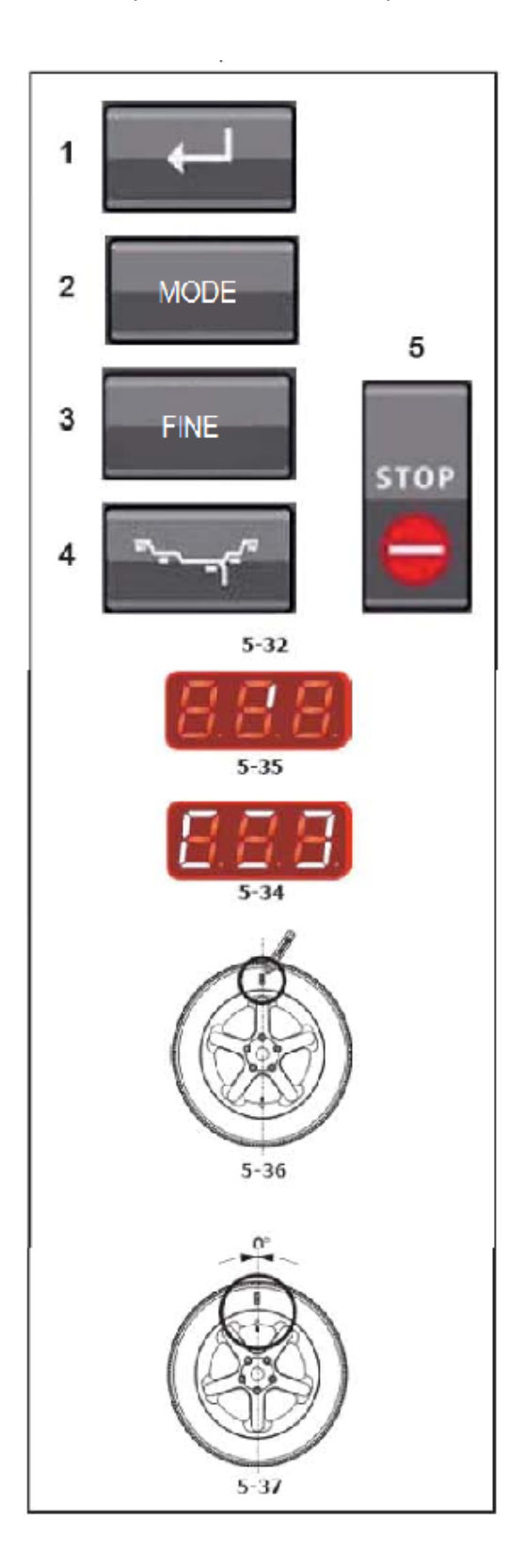

Clamp the wheel on the balancer and read just it so that the valve is exactly perpendicular to and above the main shaft. Press the ENTER key (1) to acquire the valve position. Reading Un.6 appears (Fig.5-34). Spin the wheel (START). The machine performs the second measuring run with the tire. After the measuring run three readings are possible: II -Un.7 Proceed with the UN program. It is recommended that the tire be turned over on the rim.Un.7 -II Proceed with the UN program. It is recommended that the tire be readjusted on the rim. HO The optimum minimization condition has been achieved and cannot be improved. Depending on the readings, there are several possibilities for proceeding with the program. These possibilities are described below. Reading II - Un.7 Turn the tire over on the rim (the left display bars are rotating). Option1:Turn the tire over on the rim (normal program. Read just the wheel according to the left direction indicator and make a double mark on the left side of the tire exactly perpendicular to and above the main shaft (Fig.5-36). Remove the wheel from the machine. Turn the tire over on the rim and read just until the double mark coincides with the valve (Fig.5-37). Clamp the wheel on the balancer and read just it so that the valve is exactly perpendicular to and above the main shaft. Press the ENTER key (1) to acquire the valve position. Reading Un.8 appears (Fig.5-34). Spin the wheel (START) (check run). If weight minimization was carried out correctly (according to the program cycle), after the check run the machine automatically returns to the type of weight positioning previously selected and indicates the residual dynamic imbalance on the wheel. Balance the wheel according to the readings. Both weight minimization and balancing are accomplished. MessageE9 means that at least one error occurred during the minimization cycle. Press the STOP key (5) to exit the minimization program and repeat minimization if necessary.

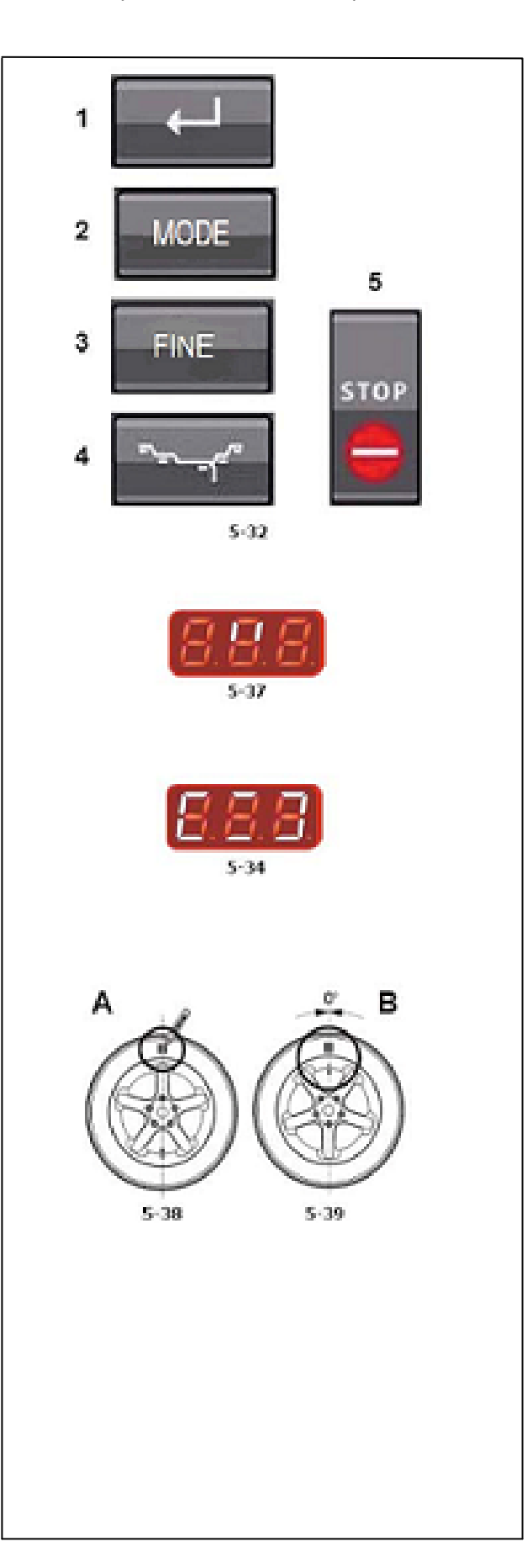

Option2: Do not turn the tire over on the rim. Press the FINE key (3). The result is recalculated. ReadingUn.7 -II or H0 appears Option3: Press the STOP key (5) to exit the minimization program and return to the balancing program. The imbalance on the wheel is shown on the readout. Balance the wheel according to the readings. (Reading up permanently).

Option1: Read just the tire on the rim (normal program). Read just the wheel according to the right direction indicator and make a double mark on the right side of the tire exactly perpendicular to and above the main shaft.

Un.7 -II(Fig.5-37). Read just tire on the rim (the right display bars light main shaft Fig.5-38). Remove the wheel from the machine. Read just the tire on the rim until the double mark coincides with the valve (Fig.539). Clamp the wheel on the balancer and re-adjust it so that the valve is exactly perpendicular to and above the main shaft. Press the ENTER key (1) to acquire the valve position. Reading Un.8 appears (Fig. 5-34). Spin the wheel (START) (check run). If weight minimization was carried out correctly (according to the program cycle), the machine automatically returns to the type of weight positioning previously selected and indicates the residual dynamic imbalance on the wheel. Balance the wheel according to the readings.

Both weight minimization and balancing are accomplished. Message E9 means that at least one error occurred during the minimization cycle. Press the STOP key (5) to exit the minimization program and repeat minimization if necessary. Option2:Do not re-adjust the tire on the rim. Press the STOP key(5)to exit the minimization program and return to the balancing program. The imbalance on the wheel is shown on the readout. Balance the wheel according to the readings. ReadingHO. The optimum minimization condition has been achieved and cannot be improved. Press the STOP key (5) to return to the balancing program and continue according to the readings.

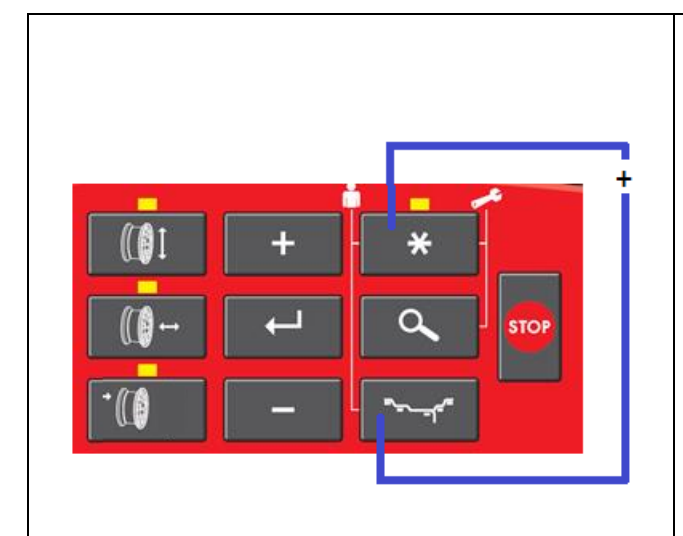

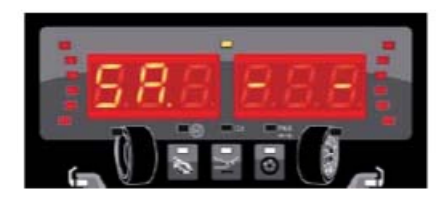

5-41

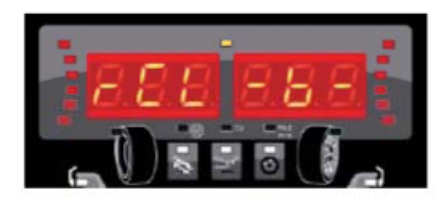

5-42

#### 5.12 Special functions.

In this chapter all functions that may be accessed by the operator are described. A function is a "mode" that is not required to balance a wheel properly.5.12.1 User function. Use this function to store or recall rim data (wheel type, diameter, width, Offset, fine mode, oz mode and mm mode) in or from the memory. 4 sets of wheel data (the so-called user data) can be stored. When it is turned ON the balancer sets the wheel data regarding user A to the system default values and sets the current user to user A. To activate: Press the "MODE" and the weight keys simultaneously for 3 seconds. See Figure 5.40.

The function starts with the SAVE option. The data an be saved to the user displayed on the right. Refer to Figure 5-40 for the default setting. To clear the data (without saving): Select Enter when user "- -" is displayed. To save data: Select + or – to scroll along User A, B, C or D.

Select Enter to save to the selected user. The function proceeds with the RECALL option. The data can be recalled from memory by selecting the appropriate user. The selected user will be the new current user, e.g. User b. Refer to Figure 5-41. No recall required (no change in user required): Select Enter when user "- -" is displayed. To recall data: Select + or – to scroll along User A, B, C or D. Select Enter to recall the selected user. The current available wheel data will be replaced by the recalled data (e.g.: "B" Figure 5-42).

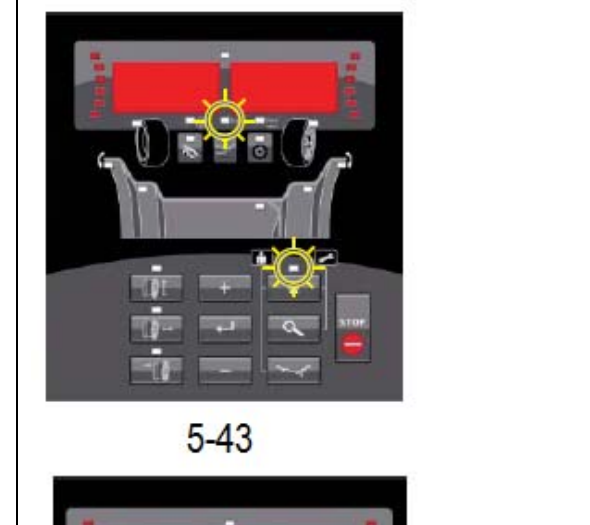

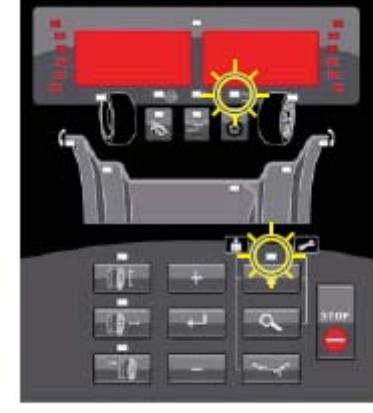

5 - 44

5.12.3 Weight Unit Toggle Mode Setting the basic weight unit: grams. Select this mode to change the unit of measure of the weight before or after carrying out a balancing operation. Select the "MODE" key until the weight units indicator flashes. The "oz" indicator will start flashing. The display now equals Figure 5-43. Select Return. The weight setting status now calculates weights using a different unit of measure (from grams to ounces or from ounces to grams).The program returns to the main menu.

5.12.4 Dimension Unit Toggle Mode

Setting the basic unit of measure for diameter and width: inches. Select this mode to change the unit of measure of the diameter and width before or after carrying out a balancing operation. Select the "MODE" key until the dimensional units indicator blinks. The "mm" indicator will start flashing. The display should now appear as shown in Figure 5-44.

Note: Make sure that all the preset PAX units have been removed. The operator can now select the units in steps of 1 mm if the mm mode has been selected. Select return. The state of the diameter and width dimension units will toggle (inch to mm, or mm to inch).Offset is always measured and shown in millimeters.

The program returns to the main menu.

#### 6-1

#### 6.0 Maintenance

This unit is designed to operate for a long time. If the operator shuts down correctly (5.4.4) at the end of each shift, no further maintenance is required. This unit must not be opened by the operator, except in accordance with explicit instructions.

#### 6.1 Storage

When the unit will be stored for a several weeks or longer, prepare the unit correctly: Shut down the unit properly (5.4.4). Remove the stub shaft from the flange. Apply a light, non-corrosive oil onto all threads and cones. Wrap oiled items in paper to keep the parts dust free. When the unit will be put into use again, clean all oiled parts.

## 6.2 Changing the main fuse

Refer to Figure 6-1. Switch off the unit. Unplug the power cord from the power outlet. Remove the power cord from the mains cable inlet. Pull out the fuse holder (1). Replace the fuse by an identical rated one. Bring unit back to its original state.

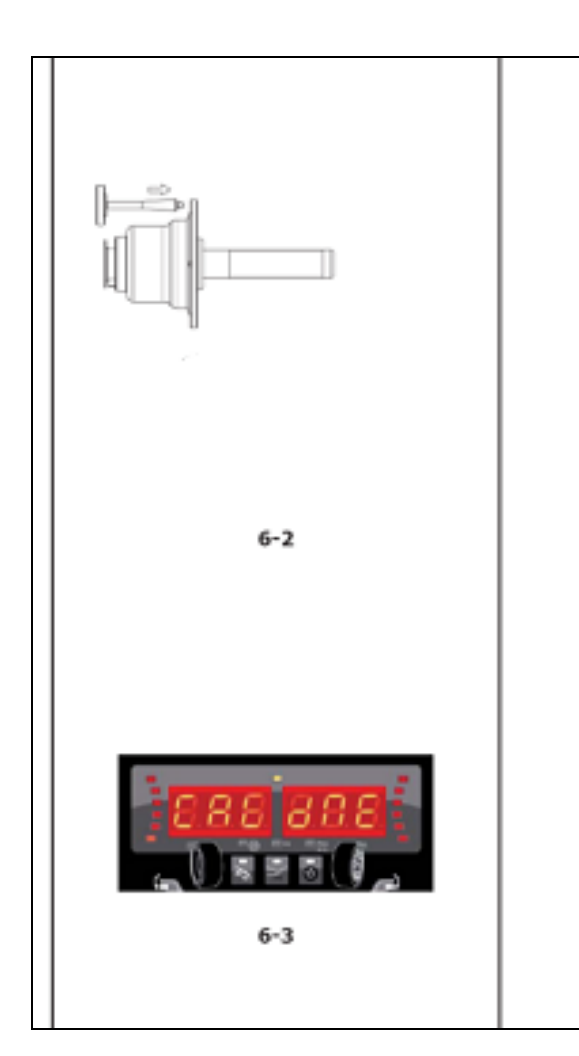

#### 6.3 User Calibration

If several measuring runs are necessary to balance a wheel because balance weight size and position have to be adjusted repeatedly, this is often due to insufficient measurement accuracy. If this is the case the operator can electronically calibrate the rotating masses on the machine; which is called User Calibration.

A calibration run takes longer than a regular measuring readjustment. Balance a wheel, as a NORMAL weight mode, to less than 5 grams per plane. Check in Fine mode. Select the "MODE" key and the "precision" key together for 5 seconds. The display shows "CAL 1" and the unit beeps. Spin the wheel. When done, the display shows "CAL 2". Mount the User Calibration Weight, refer to Figure 6-2. Spin the wheel. The wheel will be braked. After a few seconds the display equals Figure 6-3. The UC was performed correctly.- Any (operator) error causes the program to exit

(7.1.2). Unscrew the Calibration weight from the flange and put it back in its designated place in the calibration storage holder.

| 7.0 Trouble shooting                                                                                                    |
|----------------------------------------------------------------------------------------------------|
| If a problem arises with the wheel balancer, proceed in the following order to solve the problem:                                                                                                    |
| 1. Rethink the last steps taken. Did you work according to the manual? Did the unit work as described and expected?                                                                                                    |
| 2. Check the unit according to the points listed in this chapter.                                                                                                    |
| 3. Call your Tech Support at 800-225-5876.<br>The set up of this chapter is:                                                                                                    |
| Problem1.<br>Possible cause<br>#1Possible solution(s)<br>2. Possible cause<br>#2Possible solution(s)                                                                                                    |
| When switched on, nothing lights up.<br>1. Power switch in OFF position.                                                                                                    |
| <ul> <li>When switched on, nothing lights up.</li> <li>1. Power switch in OFF position. Set power switch in ON position.</li> <li>2. No power cable connected. Connect power cable to power outlet.</li> <li>3. No mains power. Check power supply, power system fuses.</li> <li>4. Unit fuse(s) blown. Replace unit fuse(s) (6.2). If the fuse(s) has (have) recently been replaced, call service to check the unit.</li> </ul> |
| <ul><li>When switched on, a beep is heard for 1 second.</li><li>1. Configuration error.</li><li>2. Call Tech Support</li></ul>                                                                                                    |
| <ul> <li>Display appears to freeze or lock up.</li> <li>1. The unit may be in a program, waiting for a specific action.</li> <li>2. Finish the program currently in use. Switch off the unit. Wait for 20 seconds, switch on the unit.</li> <li>3. Proceed.2. Power to the balancer may have been interrupted. Switch off the unit. Wait for 20 seconds, switch on the unit.</li> </ul>                                          |
| <br><ol> <li>Proceed. If this happens frequently, have your<br/>power system checked. If that is okay, call<br/>technical service team.</li> </ol>                                                                                                    |

| <ol> <li>Gauge arm inputs differ from wheel dimensions<br/>stated on rim or tire.</li> </ol>                                                                                                    |
|----------------------------------------------------------------------------------------------------|
| 1. Did you position the gauge arm correctly? Refer<br>to Chapter 5.6.1.2. Check the offset input of the<br>gauge arm by entering manually                                                                                                    |
| <ol> <li>Refer to the scale on the gauge. If not identical,<br/>proceed with step 4.3.</li> </ol>                                                                                                    |
| <ol> <li>Check the diameter of the spot on the rim<br/>where the diameter has been measured. If not<br/>identical, proceed with step 4.4.</li> </ol>                                                                                                    |
| <ol> <li>Calibration is required. Have the gauge arm<br/>calibrated.</li> </ol>                                                                                                    |
| Balancing results are unreliable.                                                                                                    |
| <ol> <li>The balancer may not be installed properly.<br/>Make sure the unit rests on its 3 feet only. Make<br/>sure the floor is not relaying shocks or<br/>vibrations, for example from trucks passing<br/>close to the unit.</li> </ol>                      |
| <ol> <li>The wheel may be mounted incorrectly. Check<br/>the hub, cones and adapters for play. Use<br/>appropriate spacers to eliminate play. Perform<br/>measuring unit calibration.3. The electronics are<br/>faulty.</li> <li>Call service team.</li> </ol> |
| <ul> <li>A mode or indicator is continuously shown on the screen.</li> <li>1. A power dip may have occurred. Switch off the unit. Wait for 20 seconds, switch on the unit.</li> <li>2. Call service team</li> </ul>                                            |
|                                                                                                    |
|                                                                                                    |
|                                                                                                    |
|                                                                                                    |
|                                                                                                    |

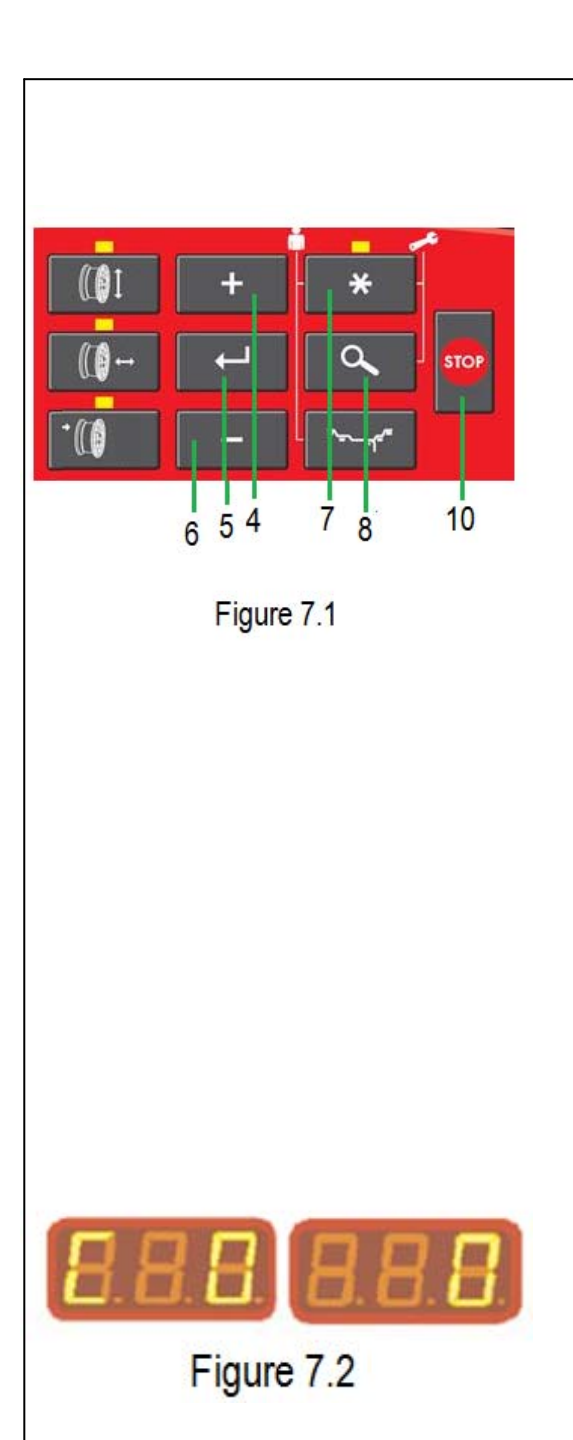

#### 7.1 System messages

The wheel balancer can show messages to the operator. These may be error related (E-codes) or warnings (Hcodes). The codes will be described in the following chapters. Whenever a code appears: Make a note of it; Look up the code in the list. If the code is not described, call Tech Support; perform the steps described. In special cases, or if the need arises, some operating modes or states can be changed by entering the appropriate codes (C Codes).

#### 7.1.1CCodes

Selecting and changing a code. Example for code C0 (Fig. 7-1). Press and hold down together the "MODE"(7) and "FINE"(8) keys for 7 seconds. The C codes selection condition appears(Fig. 7-2). Press one of the"+"(4)or "-"(6) keys until the readout shows the desired code number(e.g.:C0). Press the ENTER key (5) to acquire the selection. The right number readout shows the current state, e.g.:"0" which in this case means switched off. If the desired state is already on the readout: Press the STOP key (10,Fig.7-1) once to return to C codes selection (Fig.7-2),and a second time to definitively exit and return to the operating mode.

If the desired state is not that shown by the readout, but needs selecting, proceed as follows: Press one of the "+" or "-"keys until the right readout shows the desired condition (e.g.: "0").Now two options are possible:

#### Option1

Press the ENTER key to acquire the selection. Press the STOP key to return to the operating mode. The operating mode change is complete and is saved until a new setting is entered. When the machine is switched off the settings are not deleted, and at each subsequent start up they appear as previously set up until changed again.

| Option 2                                                                                                    |
|----------------------------------------------------------------------------------------------------|
| Cancel selection of code C just set and return directly to<br>the operating mode: Press the STOP key twice<br>consecutively.                                                                                                    |
| Note: Code C4, Compensation of the clamping means, cannot be transferred to the permanent memory.                                                                                                    |
| Below are the change codes available and the relative selections possible.                                                                                                    |
| Code C0 Setting operating modes preset by the factory:<br>Select                                                                                                    |
| Code C0 Select one of the following options:0* = No<br>action1 = Set the default values (state 1 appears<br>briefly). Note: The selection is permanently acquired.                                                                                                    |
| Code C4 Compensation of residual unbalance, if any, in<br>the clamping means. High precision measurement. Every<br>time the clamping means are substituted, compensation<br>must be deleted or carried out again with the new<br>means fitted. Resetting the operating state to 0 cancels<br>the clamping means compensation. The compensation is<br>also cancelled following:- balancer calibration or<br>recalibration, - unbalance optimization, - balancer<br>switch off. |
| <ul> <li>Select Code C4. Select one of the following options:</li> <li>0 = Carry out compensation</li> <li>1 = Compensation completed</li> <li>0 = Switch off compensation again after the measuring run.</li> </ul>                                                                                                    |
| Note: The present operating mode cannot be transferred to the permanent memory.                                                                                                    |
| * = Factory adjusted mode                                                                                                    |
|                                                                                                    |
|                                                                                                    |
|                                                                                                    |

| Code C7                                                  |
|----------------------------------------------------------|
| Volume of audible signal Scale of volume 0 to 100 (low – |
| high), Normally set to 50*                               |
| Example: Adjusting the volume to 60. Select Code C7.     |
| Set the desired value. Press ENTER                       |
| Note: The selection is permanently acquired.             |
|                                                          |
| Code C8                                                  |
| Selecting the limit (threshold) value for suppression of |
| minor unbalance readings in grams, or ounces. The unit   |
| of massurement (grams or oz) depends on the setting      |
| of measurement (grains of 62) depends on the setting.    |
| E (12) Grame:                                            |
| J.4.5). Glallis.                                         |
| Range 3.50 to 20.0 grams. Factory-adjusted to 5.0        |
| gidills.                                                 |
| Select another limit, e. g.: 5.50 grams.                 |
| Select Lode L8. Set the value 5.50. Press ENTER.         |
| Ounces:                                                  |
| Range 0.12 to 0.71 oz Factory-adjusted to 0.18* oz.      |
| Select another limit, e. g.: 0.50 oz                     |
| Select Code C8. Set the value 0.50. Press ENTER          |
| Note: The selection is permanently acquired.             |
|                                                          |
| * = Factory adjusted mode                                |
|                                                          |
|                                                          |
|                                                          |
|                                                          |
|                                                          |
|                                                          |
|                                                          |
|                                                          |
|                                                          |
|                                                          |
|                                                          |
|                                                          |
|                                                          |
|                                                          |
|                                                          |
|                                                          |
|                                                          |
|                                                          |
|                                                          |
|                                                          |
|                                                          |
|                                                          |
|                                                          |
|                                                          |
|                                                          |

| Code C11<br>Main shaft stop position. The positioning brake stops<br>the main shaft close to the correction position by<br>initiating pulsing braking. The positioning brake is<br>activated after switch on and after a measuring run has<br>been carried out and found an unbalance greater than<br>the limit value.<br>Select Code C11. Select one of the following options:<br>0 = No positioning brake after measuring run.<br>1*= Positioning brake after measuring run for left plane.<br>= Position brake after measuring run for right plane.                                                                                                 |
|----------------------------------------------------------------------------------------------------|
| Note: The selection is permanently acquired.<br>Code C11<br>Main shaft stop position. The positioning brake stops<br>the main shaft close to the correction position by<br>initiating pulsing braking. The positioning brake is<br>activated after switch on and after a measuring run has<br>been carried out and found an unbalance greater than<br>the limit value. Select Code C11. Select one of the<br>following options:<br>0 = No positioning brake after measuring run.<br>1*= Positioning brake after measuring run for left plane.<br>= Position brake after measuring run for right plane.<br>Note: The selection is permanently acquired. |
|                                                                                                    |

| Code C12                                                                                                    |
|----------------------------------------------------------------------------------------------------|
|                                                                                                    |
| Measuring runs counter. Example: 222,123 measuring<br>runs completed: Select Code C12. Select one of the<br>following options: 1 = Total number of measuring runs<br>completed2 = Total number of measuring runs where<br>balancing was successfully completed, indicated by OK3<br>= Total number of optimizations or minimizations4 =<br>Total number of measuring runs in Service mode5 =<br>Total number measuring runs since last calibration.                            |
| Every measuring run completed is saved. Maximum<br>count is 999,999 measuring runs. Once this number is<br>reached, the counter is reset to zero. The information is<br>primarily useful for statistical purposes, for example, to<br>monitor the endurance of faulty parts, or monthly<br>(yearly) use of the machine, etc. The measuring runs<br>performed while the machine is switched on are<br>transferred to the permanent memory and added when<br>it is switched off. |
| Note: The total counter (option 1) cannot be deleted.                                                                                                    |
|                                                                                                    |
| * = Factory adjusted mode                                                                                                    |
|                                                                                                    |
|                                                                                                    |
|                                                                                                    |
|                                                                                                    |
|                                                                                                    |
|                                                                                                    |
|                                                                                                    |
|                                                                                                    |

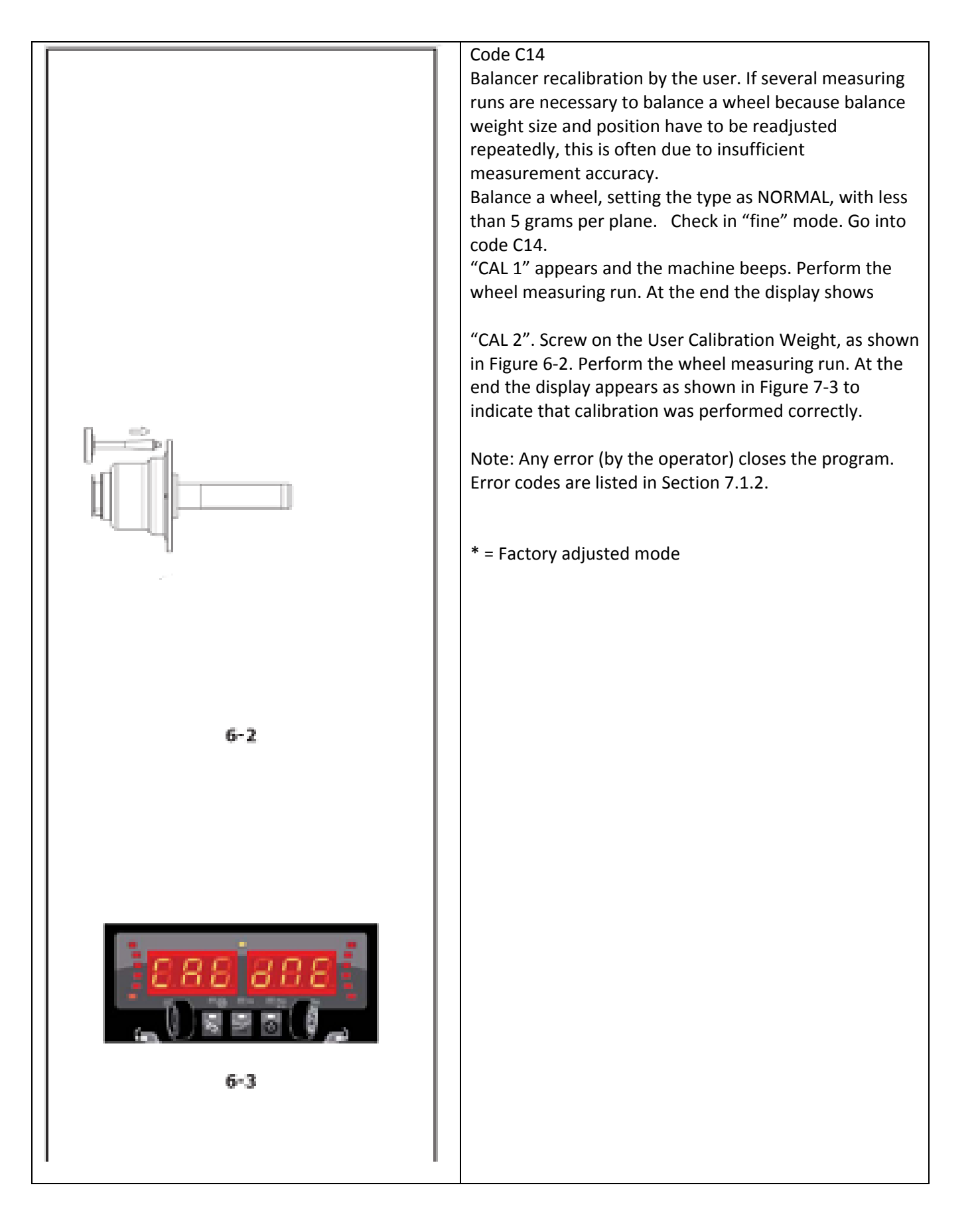

| Code C21                                                   |
|------------------------------------------------------------|
| This code provides information about the program           |
| version and the balancer model name.                       |
| Go into code C21. Information about the software           |
| version appears. Press the "-" key to view the Kernel      |
| version. The information is visible for as long as the key |
| is pressed. Press the "+" key or the "FINE" key to view    |
| the balancer model.                                        |
|                                                            |
| Note: The information is visible for as long as the key is |
| pressed.                                                   |
|                                                            |
| Code C28                                                   |
| Displays the error codes saved by the balancer, (a         |
| maximum of 10) and clears the error memory. The last       |
| 10 different error codes are saved in the error memory     |
| so that they can be called up and consulted by the wheel   |
| balancer operator for remote diagnosis of malfunctions.    |
| The most recent error code is saved in memory location     |
| 1. Previous error codes are gradually shifted down the     |
| memory list.                                               |
|                                                            |
| Go into code C28.CONSULTING THE ERROR COUNTERS             |
| Press and release the "+" or "-" key to scroll through the |
| list of errors.                                            |
|                                                            |
| Note: When the key is pressed the number of the error      |
| in the list is shown, whilst when the key is released the  |
| corresponding code appears.                                |
|                                                            |
| Press the STAR key to make the error number appear         |
| again (on the left) and the total number of times that     |
| error was repeated since the last time the memory was      |
| cleared (on the right).                                    |
| ZEROING THE ERROR COUNTERS                                 |
| Press ENTER. Make the selection.                           |
| 0* = Do not clear the error memory                         |
| 1 = Clear the error memory                                 |
| Press ENTER.                                               |
|                                                            |
| * = Factory adjusted mode r the error memory               |
|                                                            |
|                                                            |
|                                                            |
|                                                            |
|                                                            |
|                                                            |
|                                                            |

| 7.1.2 E-codes                                                                                                    |
|----------------------------------------------------------------------------------------------------|
| <ul> <li>When the E-code is displayed, a low beep is generated.</li> <li>Whenever a code appears: Note it down look up the code in the list. If the code is not described, call service.</li> <li>Perform the steps described. The setup of this chapter is:</li> <li>Code Description: Step(s) to be performed. Some error messages are displayed for approx. 3 seconds on the display of the right side. To clear the error code immediately press the STOP key.</li> </ul> |
| E 9 (7.1.3)                                                                                                    |
| E10<br>Gauge arm removed from idle position during wheel<br>spin. Bring gauge arm to the idle position (fully in and<br>down). Re-spin the wheel without touching the gauge<br>arm. If the error appears again, have the gauge arm<br>calibrated (by the service department). Display clears<br>after several seconds.                                                                                                    |
| E11<br>During ignition the gauge arm is not in the idle position.<br>Move the gauge arm back carefully to the idle position.<br>The error should disappear within a few seconds. If the<br>error appears again, contact the service department.                                                                                                    |
| Note: By pressing STOP you can continue to use the machine but all the wheel data must be inserted manually (5.6.3).                                                                                                    |
| E 14 (7.1.3)                                                                                                    |
| E 21 (7.1.3)                                                                                                    |
|                                                                                                    |
|                                                                                                    |
|                                                                                                    |
|                                                                                                    |

|  | E22                                                       |
|--|-----------------------------------------------------------|
|  | Speed low                                                 |
|  | The rotation speed of the wheel has not reached the       |
|  | minimum limit needed to enable balancing. Check that      |
|  | the brake (pedal) or wheel is not accidentally blocked.   |
|  | Check that something is not braking or obstructing the    |
|  | wheel. Check the power supply. Fit the wheel correctly.   |
|  | Contact the service department.                           |
|  |                                                           |
|  | E 23 (7.1.3)                                              |
|  |                                                           |
|  | E24                                                       |
|  | Velocity fluctuations                                     |
|  | If the speed of the wheel to keep to required speed the   |
|  | needs to be fixed.                                        |
|  | • Check that the wheel is not obstructed or impeded by    |
|  | something.                                                |
|  | • Check the power supply.                                 |
|  | • Fit the wheel properly.                                 |
|  | Call for service.                                         |
|  |                                                           |
|  | E25                                                       |
|  | Reverse error.                                            |
|  | The shaft is rotating at a certain speed but in the wrong |
|  | direction. Apply the brake                                |
|  | Contact the service department.                           |
|  | The display clears when rotation stops.                   |
|  |                                                           |
|  | E26                                                       |
|  | No acceleration.                                          |
|  | No shaft acceleration has been registered.                |
|  | Contact the service department.                           |
|  |                                                           |
|  | E27                                                       |
|  | Slipping registered.                                      |
|  | The wheel slips on the shaft.                             |
|  | Fit the wheel correctly.                                  |
|  |                                                           |
|  | E28                                                       |
|  | Speed limit reached.                                      |
|  | Contact the service department.                           |
|  |                                                           |
|  | E50                                                       |
|  | Manufacturer's calibration incomplete                     |
|  | Contact the service department.                           |
|  |                                                           |
|  |                                                           |
|  |                                                           |

|  | E51                                                          |
|--|--------------------------------------------------------------|
|  | Calibration failed. Switch unit off, wait for 20 seconds.    |
|  | Switch unit on.                                              |
|  | Retry calibration or:                                        |
|  | Contact the service denartment                               |
|  | contact the service department.                              |
|  | EE2                                                          |
|  | LJZ<br>The calibration weight is on the opposite side to the |
|  | The calibration weight is on the opposite side to the        |
|  | Calibration carried out by the manufacturer.                 |
|  | Fit the User Calibration Weight correctly on the left side   |
|  | of the flange.                                               |
|  | Repeat Calibration.                                          |
|  | Contact the service department.                              |
|  |                                                              |
|  | E82                                                          |
|  | Fault during self-test at start-up.                          |
|  | Switch unit off, wait for 20 seconds.                        |
|  | Switch unit on.                                              |
|  |                                                              |
|  | E92                                                          |
|  | During the second attempt the gauge arm for distance         |
|  | and rim diameter was still not in the home position. The     |
|  | gauge arm is rendered inonerative. Wait 5 seconds or         |
|  | pross the STOP key to continue                               |
|  | press the STOP key to continue.                              |
|  |                                                              |
|  |                                                              |
|  |                                                              |
|  |                                                              |
|  |                                                              |
|  |                                                              |
|  |                                                              |
|  |                                                              |
|  |                                                              |
|  |                                                              |
|  |                                                              |
|  |                                                              |
|  |                                                              |
|  |                                                              |
|  |                                                              |
|  |                                                              |
|  |                                                              |
|  |                                                              |
|  |                                                              |
|  |                                                              |
|  |                                                              |
|  |                                                              |
|  |                                                              |
|  |                                                              |
|  |                                                              |

| 7.1.4 H Codes – Warning                                                                                                    |
|----------------------------------------------------------------------------------------------------|
| H0<br>Wheel silent running cannot be improved with balancing<br>optimization.                                                                                                    |
| H1<br>Further optimization is not recommended but is<br>possible.                                                                                                    |
| H2<br>Weight minimization is recommended, further<br>optimization does not bring improvements.                                                                                                    |
| H80<br>Recalibration was not set up. As a result, it cannot be<br>performed by the operator. Press the STOP key to clear<br>the message.<br>Call the service team for machine calibration.                                                                                                    |
| H82<br>The self-test was disturbed (e.g.: by turning the<br>wheel).The message is displayed for 3 seconds, then the<br>measurement is repeated (max. 10 times) or aborted by<br>pressing the STOP key.                                                                                                    |
| H90<br>Wheel acceleration was too slow, or braking was too<br>weak after a measuring run. If the main shaft does not<br>reach the required speed, check that the brake is not<br>activated or the weight of the wheel is too great.<br>In this case: Release the brake. Make sure that the shaft<br>with the wheel clamped on it can rotate freely. Turn the<br>wheel by hand, then run the START.<br>If the error cannot be eliminated, call the service team. |
| H91<br>Speed variations during measuring run. The brake may<br>be ON. Release the brake.<br>Make sure that the shaft with the wheel clamped on it<br>can rotate freely.<br>Repeat the run.                                                                                                    |
|                                                                                                    |

NOTES:

#### WARRANTY/SERVICE AND REPAIR

#### Snap-on® Tools Limited Two (2) Year Warranty

Snap-on Tools Company (the "Seller") warrants only to original purchasers who use the Equipment in their business that under normal use, care and service, the Equipment (except as otherwise provided herein) shall be free from defects in material and workmanship for two years from the date of original invoice. Seller does not provide any warranty for accessories used with the Equipment that are not manufactured by Seller.

SELLER'S OBLIGATIONS UNDER THIS WARRANTY ARE LIMITED SOLELY TO THE REPAIR OR, AT SELL-ER'S OPTION, REPLACEMENT OF EQUIPMENT OR PARTS WHICH TO SELLER'S SATISFACTION ARE DE-TERMINED TO BE DEFECTIVE AND WHICH ARE NECESSARY, IN SELLER'S JUDGMENT, TO RETURN THIS EQUIPMENT TO GOOD OPERATING CONDITION. NO OTHER WARRANTIES, EXPRESS OR IMPLIED OR STATUTORY, INCLUDING WITHOUT LIMITATION ANY IMPLIED WARRANTY OF MERCHANTABILITY OR FIT-NESS FOR A PARTICULAR PURPOSE, SHALL APPLY AND ALL SUCH WARRANTIES ARE HEREBY EXPRESS-LY DISCLAIMED.

SELLER SHALL NOT BE LIABLE FOR ANY INCIDENTAL, SPECIAL OR CONSEQUENTIAL COSTS OR DAM-AGES INCURRED BY PURCHASERS OR OTHERS (including, without limitations, lost profits, revenues, and anticipated sales, business opportunities or goodwill, or interruption of business and any other injury or damage).

This warranty does not cover (and separate charges for parts, labor and related expenses shall apply to) any damage to, malfunctioning, inoperability or improper operation of the Equipment caused by, resulting from or attributable to (A) abuse, misuse or tampering; (B) alteration, modification or adjustment of the Equipment by other than Seller's authorized representatives; (e) installation, repair or maintenance (other than specified operator maintenance) of the Equipment or related equipment, attachments, peripherals or optional features by other than Seller's authorized representatives; (D) improper or negligent use, application, operation, care, cleaning, storage or handling; (E) fire, water, wind, lightning or other natural causes; (F) adverse environmental conditions, including, without limitation, excessive heat, moisture, corrosive elements, dust or other air contaminants, radio frequency interference, electric power failure, power line voltages beyond those specified for the Equipment, unusual physical, electrical or electromagnetic stress and/or any other condition outside of Seller's environmental specifications; (G) use of the Equipment in combination or connection with other equipment, attachments, supplies or consumables not manufactured or supplied by Seller; or (H) failure to comply with any applicable federal, state or local regulation, requirement or specification governing welders and related supplies or consumables.

Repairs or replacements qualifying under this Warranty will be performed on regular business days during Seller's normal working hours within a reasonable time following purchaser's request. All requests for Warranty service must be made during the stated Warranty period. Proof of purchase date is required to make a Warranty request. This Warranty is nontransferable.

**Notice**: The information contained in this document is subject to change without notice. **Snap-on** makes no warranty with regard to this material. **Snap-on** shall not be liable for errors contained herein or for incidental consequential damages in connection with furnishings, performance, or use of this material.

This document contains proprietary information which is protected by copyright and patents. All rights are reserved. No part of this document may be photocopied, reproduced, or translated without prior written consent of **Snap-on**.

Snap-on Equipment, 309 Exchange Ave. Conway, Arkansas 72032 Customer Service and Technical Support Line 800-225-5786

Assembled in USA. Snap-on and Wrench "S" are trademarks of Snap-on Incorporated. ©Snap-on Incorporated 2014 All Rights Reserved. Printed in United States. Snap-on, 2801 80th St., Kenosha, WI 53143 www.snapon.com

Form ZEEWB330A Rev B 06 - 10 - 2014

All Rights Reserved

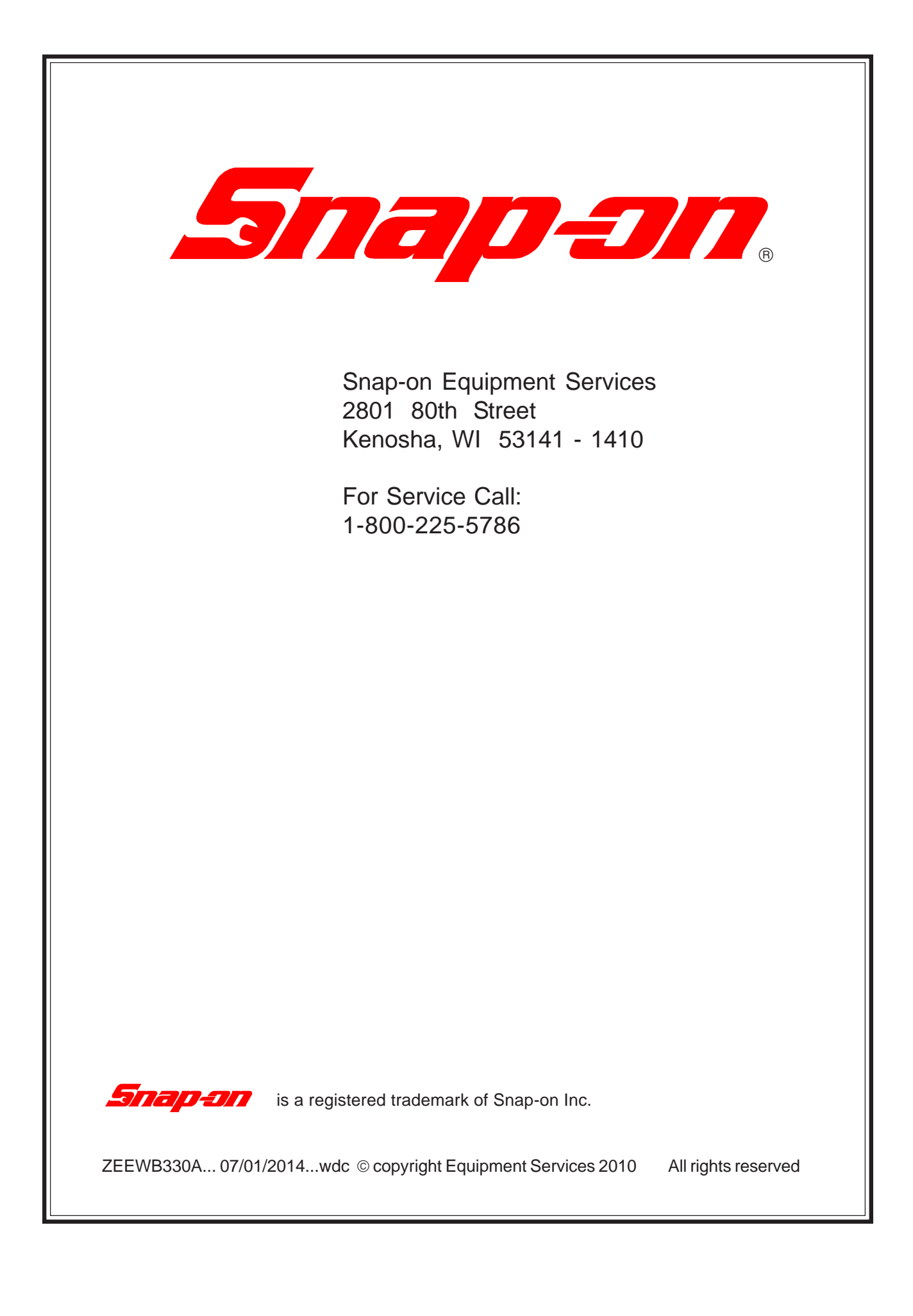